Módulo de SAT<sup>sql</sup>

Tecnología SQL

# Manual de Usuario y guía rápida

Servicio Asistencia Técnica

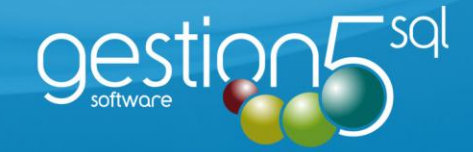

# Historial de Revisiones

- Septiembre 2014. Nuevas incorporaciones:
  - Accesorios.
  - Facturacion a Terceros: Fabricantes, Aseguradoras.
  - Visor por Agendas.
  - Integración MobileSAT5 SQL.
  - Busquedas Avanzadas (OLAP).
  - Facturar Albaranes de Venta desde el SAT.
  - Partes de Intervención.

# -Indice-

| <b>1</b> INT | RODUCCION Y CARACTERISTICAS GENERALES.                                     | <u>6</u> |
|--------------|----------------------------------------------------------------------------|----------|
| INTR         | DDUCCIÓN                                                                   | 6        |
| 2 CON        | FIGURACIÓN:                                                                | 7        |
| 2.1.         | FICHERO DE SERIES DE ÓRDENES:                                              | 7        |
| 2.2.         | FICHERO DE TAREAS:                                                         | 8        |
| 2.3.         | FICHERO DE MODOS ENTRADA / SALIDA:                                         | 8        |
| 2.4.         | Fichero de PROBLEMAS:                                                      | 9        |
| 2.5.         | Fichero de SOLUCIONES:                                                     | 9        |
| 2.6.         | FICHERO DE TIPOS Y CLASES DE PRODUCTOS:                                    |          |
| 2.7.         | FICHERO DE ACCESORIOS:                                                     |          |
| 2.8.         | FICHERO DE MARCAS DE PRODUCTOS SAT:                                        |          |
| 2.9.         | Fichero de VEHÍCULOS:                                                      |          |
| 2.10         | Fichero de TÉCNICOS:                                                       |          |
| 3 ÓRE        | DENES DE TRABAJO                                                           |          |
| innor        |                                                                            |          |
| 3.1.         | ALTA DE NUEVA ORDEN DE TRABAJO<br>Definición Orden de Trabaio <sup>.</sup> |          |
| •            | DIFERENCIAS CON EL PARTE DE INTERVENCIÓN                                   |          |
| •            | Consultar las Órdenes de Trabajo                                           |          |
| •            | LAS PARTES DE UNA ORDEN DE TRABAJO                                         |          |
| 1            | Datos Principales:                                                         |          |
| ]            | Horas                                                                      |          |
| ]            | Parte de Intervención                                                      |          |
| (            | Cierre de Orden                                                            |          |
| ]            | Pacturation<br>Definicion de los Campos                                    |          |
| •            | Pestaña Contratos (vinculado Facturación Periódica)                        |          |
| •            | Boton Historial                                                            |          |
| •<br>3.7     | BOTON HORAS CONSUMIDAS                                                     |          |
| 3.2.         | PESTAÑA ASICNAR TRABAIO                                                    | 21       |
| 3.4          | Ρεσταδία ΗΟΡΔS                                                             | 21       |
| 25           | ΓΕΣΤΑΝΑ ΠΟΙΛΑΣ                                                             | 22       |
| 3.5.         | PARTES DE INTERVENCIÓN                                                     |          |
| 3.7          | CIERRE DE LA ORDEN DE TRABAIO                                              | 20       |
| 3.8.         | GENERACIÓN DEL ALBARAN DE LA ORDEN DE TRABAIO                              |          |
| 4 PAR        | TE DIRECTO                                                                 |          |

| 4.1.                                                                   | GENERACIÓN PARTE DIRECTO                                                                                                    |                       |
|------------------------------------------------------------------------|----------------------------------------------------------------------------------------------------|-----------------------|
| •                                                                      | DATOS IMPRESCINDIBLES ORDEN DE TRABAJO                                                                                                    |                       |
| •                                                                      | HORAS PARTE DIRECTO                                                                                                    |                       |
| ٠                                                                      | Finalización Parte Direcro                                                                                                    |                       |
| 5 CON                                                                  | TROL/SEGUIMIENTO DE ÓRDENES Y PARTES:                                                                                                    | 35                    |
| 5.1.                                                                   | Sin Comenzar/ Sin Asignar                                                                                                    |                       |
| 5.2.                                                                   | Asignadas                                                                                                    |                       |
| 5.3.                                                                   | En Curso / Iniciadas                                                                                                    |                       |
| 5.4.                                                                   | Pendientes de Albaranar                                                                                                    |                       |
| 5.5.                                                                   | FACTURABLES                                                                                                    |                       |
| 5.6.                                                                   | MAPA DE SITUACIÓN                                                                                                    |                       |
| 5.7.                                                                   | Busqueda y Estadísticas Órdenes de Trabajo                                                                                                    |                       |
| 5.8.                                                                   | Busqueda y Estadisticas Partes de Intervención                                                                                                    |                       |
| 6 46                                                                   | ΝΟΛ ΟΕΙ Ος ΤΈζΝΙζΟς                                                                                                    | 13                    |
| U AUL                                                                  | NDA DE LOS TECNICOS                                                                                                    |                       |
| 6.1.                                                                   | Agenda de los Técnicos                                                                                                    |                       |
| 7 PFR                                                                  | SONALIZACIÓN DE LA PANTALLA DE ÓRDENES DE TRABAIO                                                                                                    | 45                    |
|                                                                        |                                                                                                    |                       |
| 8.1. IN                                                                | ITRODUCCIÓN Y CARACTERÍSTICAS GENERALES . MOBILESAT                                                                                                    |                       |
| INTE                                                                   |                                                                                                    | 47                    |
| INTR                                                                   | DDUCCION                                                                                                    |                       |
| <u>8.2.</u> C                                                          | ONFIGURACIÓN. MOBILESAT                                                                                                    | 49                    |
| 8.2.1                                                                  | . LOGIN:                                                                                                    |                       |
| 8.2.2                                                                  | . Selección de la Base de Datos                                                                                                    |                       |
| 8.2.3                                                                  |                                                                                                    |                       |
|                                                                        | S. SELECCION DEL TECNICO                                                                                                    |                       |
|                                                                        | S. SELECCION DEL TECNICO                                                                                                    |                       |
| 8.3. F                                                                 | S. SELECCION DEL TECNICO                                                                                                    | 51<br>52              |
| 8.3. F                                                                 | <ul> <li>SELECCION DEL TECNICO</li> <li><u>UNCIONAMIENTO DE LA APLICACIÓN. MOBILESAT</u></li> <li>Menú</li> </ul>                                                                                                    | 51<br><u>52</u><br>52 |
| 8.3. F                                                                 | <ul> <li>SELECCION DEL TECNICO</li> <li><u>UNCIONAMIENTO DE LA APLICACIÓN. MOBILESAT</u></li> <li>Menú</li> <li>Avisos</li> </ul>                                                                                                    | 51<br>                |
| 8.3. F<br>8.3.1<br>8.3.2<br>8.3.3                                      | <ul> <li>SELECCION DEL TECNICO</li> <li><u>UNCIONAMIENTO DE LA APLICACIÓN. MOBILESAT</u></li> <li>MENÚ</li> <li>Avisos</li> <li>Partes de Intervención</li> </ul>                                                                                                    | 51<br>                |
| 8.3. F<br>8.3.1<br>8.3.2<br>8.3.3                                      | <ul> <li>SELECCION DEL TECNICO</li> <li>UNCIONAMIENTO DE LA APLICACIÓN. MOBILESAT</li> <li>MENÚ</li> <li>Avisos</li> <li>Avisos</li> <li>Partes de Intervención</li> </ul>                                                                                                    |                       |
| 8.3. F<br>8.3.1<br>8.3.2<br>8.3.3                                      | <ul> <li>SELECCION DEL TECNICO</li> <li>UNCIONAMIENTO DE LA APLICACIÓN. MOBILESAT</li> <li>MENÚ</li> <li>Menú</li> <li>Avisos</li> <li>Partes de Intervención</li> <li>Datos de la Orden de Trabajo</li> <li>Inicio de Parte de Intervención</li> </ul>                                                                                                    |                       |
| 8.3. F<br>8.3.1<br>8.3.2<br>8.3.3                                      | <ul> <li>SELECCION DEL TECNICO</li> <li>UNCIONAMIENTO DE LA APLICACIÓN. MOBILESAT</li> <li>MENÚ</li> <li>Avisos</li> <li>Avisos</li> <li>Partes de Intervención</li> <li>Datos de la Orden de Trabajo</li> <li>Inicio de Parte de Intervención</li> <li>HORAS</li> <li>MATERIALES</li> <li>RESUMEN</li> </ul>                                                                                                    |                       |
| 8.3. F<br>8.3.1<br>8.3.2<br>8.3.3                                      | <ul> <li>SELECCION DEL TECNICO</li> <li>UNCIONAMIENTO DE LA APLICACIÓN. MOBILESAT</li> <li>MENÚ</li> <li>Avisos</li> <li>Avisos</li> <li>Partes de Intervención</li> <li>Datos de la Orden de Trabajo</li> <li>Inicio de Parte de Intervención</li> <li>HORAS</li> <li>MATERIALES</li> <li>RESUMEN</li> <li>FIN</li> </ul>                                                                                                    |                       |
| 8.3. F<br>8.3.1<br>8.3.2<br>8.3.3                                      | <ul> <li>SELECCION DEL TECNICO</li> <li>UNCIONAMIENTO DE LA APLICACIÓN. MOBILESAT</li> <li>MENÚ</li> <li>AVISOS</li> <li>AVISOS</li> <li>PARTES DE INTERVENCIÓN</li> <li>DATOS DE LA ORDEN DE TRABAJO</li> <li>INICIO DE PARTE DE INTERVENCIÓN</li> <li>HORAS</li> <li>MATERIALES</li> <li>RESUMEN</li> <li>FIN</li> <li>FIRMA DEL CLIENTE DEL PARTE DE INTERVENCIÓN</li> </ul>                                                                                                    |                       |
| 8.3. F<br>8.3.1<br>8.3.2<br>8.3.3<br>•<br>•                            | <ul> <li>SELECCION DEL TECNICO</li> <li>UNCIONAMIENTO DE LA APLICACIÓN. MOBILESAT</li> <li>MENÚ</li> <li>Menú</li> <li>Avisos</li> <li>Partes de Intervención</li> <li>Datos de la Orden de Trabajo</li> <li>Inicio de Parte de Intervención</li> <li>HORAS</li> <li>MATERIALES</li> <li>RESUMEN</li> <li>FIN</li> <li>FIRMA del Cliente del Parte de Intervención</li> <li>Envio por Email Resguardo Intervención</li> </ul>                                                                     | 51<br>                |
| 8.3. F<br>8.3.1<br>8.3.2<br>8.3.3<br>•<br>•<br>8.3.4<br>8.3.4<br>8.3.5 | <ul> <li>SELECCION DEL TECNICO</li> <li>UNCIONAMIENTO DE LA APLICACIÓN. MOBILESAT</li> <li>MENÚ</li> <li>Menú</li> <li>Avisos</li> <li>Partes de Intervención</li> <li>Datos de la Orden de Trabajo</li> <li>Inicio de Parte de Intervención</li> <li>HORAS</li> <li>MATERIALES</li> <li>RESUMEN</li> <li>FIN</li> <li>Firma del Cliente del Parte de Intervención</li> <li>Envio por Email Resguardo Intervención</li> <li>Parte Directo</li> <li>Histórico de Partes de Intervención</li> </ul> |                       |

| 8.3.6. | BLOC DE NOTAS | 57 |
|--------|---------------|----|
| 0.0.01 |               |    |

# **INTRODUCCION Y CARACTERISTICAS GENERALES.**

# **INTRODUCCIÓN**

Este módulo complementario está diseñado para el control de nuestro departamento de servicio técnico. Con él podremos controlar el tiempo, coste y beneficio de las reparaciones. Para instalar este módulo es necesario descargarse el programa pinchando en el icono de la derecha.

Una vez instalado deberemos importar los listados y formularios desde el menú "Utilidades", "Importación de Formularios y Listados". Estos ficheros se encuentran en las carpetas "Formularios SAT" y "Listados SAT" dentro de la carpeta Gestion5SQL de nuestro ordenador.

- **Orden de trabajo:** Es una avería (Aviso) de un cliente que se le asigna a un técnico para darle solución.
- Que es un Parte de Intervención: Un Parte de Intervención siempre va a ir ligado a una Orden de Trabajo. Es una ficha de trabajo donde indicaremos las horas de trabajo de la intervención del aviso (Orden de Trabajo) y los materiales utilizados.
- Quien es el Agente-Gestor: Es el responsable comercial-gestor del aviso.
- **Quien es el Técnico:** Son los encargados de llevar a cabo y realizar las Ordenes de Trabajo (Aviso) y los Parte de Intervención.
- Técnico Asignado / Técnico que realiza el trabajo finalmente: Es el responsable de llevar acabo la realización de la Orden de Trabajo (Aviso) / Puede ser que el responsable del Aviso se ha un técnico y otro el que realice el Aviso.

**2 CONFIGURACIÓN:** 

# 2.1. FICHERO DE SERIES DE ÓRDENES:

Las "Series de Ordenes" sirven para poder agrupar las órdenes por años, secciones de trabajo, horarios o por cualquier criterio que veamos. Ponemos el año al que pertenece la serie, el número que tendrá la siguiente orden y alguna observación que creamos oportuna. Crearemos tantas series como nos hagan falta.

El botón "Asignar Serie a Órdenes sin Serie" aplica la Serie que se muestra en pantalla a las órdenes que trabajo que por algún motivo les falte la Serie.

| <b>« &lt; &gt;</b> | ≫ 🕂 – 🙀 ⊘ ⊗ № 😓 ❷ 🗖 🗏 🔐                         |
|--------------------|-------------------------------------------------|
| ? Se               | eries Órdenes Asignar Serie a Órdenes sin Serie |
| Código             | A10 Ejercicio 2010                              |
| Nombre             | SERIE NORMALES 2010                             |
| Contado            | or 3005                                         |
| Observ.            |                                                 |
|                    |                                                 |

# 2.2. FICHERO DE TAREAS:

Las usaremos para diferenciar los distintos tipos de acciones en que se pueden separar las órdenes. La "serie de documento" nos indicará la Serie por la que esta orden se facturará al terminar el trabajo. El "código de facturación" indica el artículo que aparecerá en la factura como "mano de obra" al que se imputarán los beneficios de la orden. Pondremos el texto que queramos que aparezca y el precio por defecto que se imputará por hora.

Para poder diferenciar las órdenes a simple vista, podremos indicar el color con el que queramos que aparezca la orden en el mapa de situación. También podemos predeterminar si la tarea es de tipo facturable o no para evitar errores al dar de alta la orden de trabajo.

| <b>« &lt; &gt; » -</b> | • 🕵 – 🥝 🔇 🕅 🎘 🥘 🗖 🔟 ╟                                                                                                    |
|------------------------|----------------------------------------------------------------------------------------------------|
| 🥐 Tareas               |                                                                                                    |
| Código                 | AV                                                                                                    |
| Nombre                 | AVERIA                                                                                                    |
| Serie Documentos       | A SERIE NORMAL                                                                                                    |
| 🚺 Código Facturación   |                                                                                                    |
| Texto Facturación      | AVERIA                                                                                                    |
| Precio Tarea           | 10                                                                                                    |
| Color Tarea            | Aguamarina 👻                                                                                                    |
| Forma Facturación      | Facturable     No Facturable     Mantenimiento     Trabajo interno / Otros     A pérdidas     A revisión por Supervisor     Cancelada |

# 2.3. FICHERO DE MODOS ENTRADA / SALIDA:

Los "modos de entrada / salida" sirven para indicar como ha llegado la orden para darla de alta, cómo se prevé dar la salida a la orden y como realmente se ha finalizado. Para ello lo indicaremos haciendo click en las casillas correspondientes.

| 🕊 < >   | » 🕂 🗕 🍃        | 4 🖉 🕴 | N 📚         | . 2 🔁                                   | × 🔐                                                                                                    |  |
|---------|----------------|-------|-------------|-----------------------------------------|----------------------------------------------------------------------------------------------------|--|
| ? Moo   | dos E / S      |       |             |                                         |                                                                                                    |  |
| Nombre  | VISITA TECNICO |       |             |                                         | Mada an el euro en                                                                                                    |  |
| Observ. |                | <     | (<br>Tipo ( | ◯Entrada<br>◯Salida Prevista<br>⊙Cierre | modo en el que se<br>recepciona el aviso / tarea<br>Modo en el que se prevee dar<br>solución / salida al trabajo<br>Modo en el que finalmente ha<br>sido cerrada la orden |  |
|         |                |       |             |                                         |                                                                                                    |  |

# 2.4. FICHERO DE PROBLEMAS:

Los problemas sirven para tener predefinidos ciertos conceptos que son usuales en nuestro trabajo diario y nos evitará tener que escribirlos repetidamente.

| < < >            | » 🕂 🗝 🔌 🥝 🙁 🗞 🎘 🥥 🖻 🔤 🔐             |  |  |  |  |  |
|------------------|-------------------------------------|--|--|--|--|--|
| ? Problemas      |                                     |  |  |  |  |  |
| Código<br>Nombre | FALIM<br>ROTURA FUENTE ALIMENTACION |  |  |  |  |  |
|                  |                                     |  |  |  |  |  |
|                  |                                     |  |  |  |  |  |

# 2.5. FICHERO DE SOLUCIONES:

Las soluciones también podemos predefinirlas ya que ciertos problemas siempre tienen la misma solución y de esta manera se tiene control de cómo se explica al cliente lo que se ha realizado en la orden de trabajo.

| < < >            | » + - 🙀 ⊘ ⊗ № 🎘 ❷ 🗖 🛛 🕅              |  |  |  |  |  |  |
|------------------|--------------------------------------|--|--|--|--|--|--|
| ? Soluciones     |                                      |  |  |  |  |  |  |
| Código<br>Nombre | CFALIM<br>CAMBIO FUENTE ALIMENTACIÓN |  |  |  |  |  |  |
|                  |                                      |  |  |  |  |  |  |
|                  |                                      |  |  |  |  |  |  |

# 2.6. FICHERO DE TIPOS Y CLASES DE PRODUCTOS:

Para poder identificar las piezas que nos entran para reparar, tenemos los "Tipos de productos" y "Clases de productos". Una clase de producto pertenece a un Tipo.

- "Tipos de productos" sirve para identificar a grandes rasgos de que conjunto de productos se trata.
- Y las "Clases de productos" sirven para identificar mas especificamente de que producto se trata.

Las "Clases de productos" son subdivisiones de los "Tipos de Productos". A todos ellos les podemos añadir **accesorios** para luego en la orden de trabajo poder identificar los accesorios utilizados.

| Pipos y Clases de Producto                                                                                                    | S Listado de Tipos y Clases                                                                                             |
|----------------------------------------------------------------------------------------------------|----------------------------------------------------------------------------------------------------|
| aga doble click para ir a la Ficha del Tipo o Clase                                                                                                    | de Producto                                                                                                    |
| Tipo Producto Clase Producto                                                                                                    | ACCESORIOS                                                                                                    |
| CORRECTORS     CORRECTORS     CORRECTORS     TRLACES     TALETS     TALETS     CORRECTORS     TALETS     CORRECTORS     TALETS     CORRECTORS     CORRECTORS     CORRECTORS     CORRECTORS     CORRECTORS | Tipe: Tip: MPRESORAS Class: TNTA   I-BANDELAS ROAS  2-CABLE DE ALIMENTACION  3-CARTUCHOS DE TINTA  3-CARTUCHOS DE TINTA |
|                                                                                                    | 💠 Añadir 🔇 Borrar 🔹 Añadir 🔇 Borrar                                                                                     |
| Tipos Clases                                                                                                    | Cerner                                                                                                    |

| 🔗 Ficha Tipo de Producto    | 😭 Ficha Clase de Producto |
|-----------------------------|---------------------------|
| « < > » ÷ 🙀 – 🛛 🖓 🕭 🖉 🗔 📓 🔐 |                           |
| 🔚 Lista 📝 Ficha             | 🖅 Liste 📝 Eche            |
| ? Tipos Producto            | Clases Producto           |
| Código IMP                  | Código IMP-LS             |
| Nombre IMPRESORAS           | Nombre LASER              |
|                             | Tipo de Producto          |
|                             |                           |
|                             |                           |
|                             |                           |
|                             |                           |
|                             |                           |
|                             |                           |

|               | Añadir Nuevo Acce      | esorio |
|---------------|------------------------|--------|
|               |                        |        |
|               |                        |        |
| Cod Accesorio | FUN                    | •••    |
|               | FUENTE DE ALIMENTACION |        |
|               |                        |        |
| Dar de A      | a un Nuevo Accesorio   |        |
|               |                        |        |
|               | Código                 |        |
|               | Accesorio              |        |
| Obse          | vaciones               |        |
|               |                        |        |
|               |                        |        |
|               |                        |        |

# 2.7. FICHERO DE ACCESORIOS:

En **Accesorios** podemos especificar los accesorios que podemos vincular a los *Tipos de Productos* y las *Clases de Productos* utilizar en una orden de trabajo. Un accesorio obligatoriamente debe de existir asociado a un *Tipo de Producto*. Opcionalmente se puede especificar para una *Clase de Producto* un accesorio concreto (solo para esa Clase Producto).

Ejemplo:

| Fipo: Impresoras (Accesorios: Cable de Alimentación, | Drivers) |  |
|------------------------------------------------------|----------|--|
|------------------------------------------------------|----------|--|

| a. | Clase: T | inta | Accesorios:  |
|----|----------|------|--------------|
| a. | clase. I | mua  | 11000301103. |

| i. | Cartucho | Magenta |
|----|----------|---------|

- ii. " Cyan
- iii. " Amarillo
- iv. " Negro).
- b. **Clase**: **Laser Monocromo** (Accesorios:
  - i. Tambor de Tóner).
- c. Clase: Laser Color (Accesorios:
  - i. Tambor Tóner Magenta
  - ii. " Cyan-
  - iii. " Amarillo)

Pedirá los accesorios generales del tipo y si tienen clase, los especificos de esa clase.

| Ficha Accesorios        |                      |                      |                     |  |  |  |  |  |  |  |  |
|-------------------------|----------------------|----------------------|---------------------|--|--|--|--|--|--|--|--|
| « < > » 🕂               | 🙀 🗕 📀 😣              | 🔊 📚 🥝 📄              | × 🔐                 |  |  |  |  |  |  |  |  |
| 🔚 Lista 📝 E             | icha                 |                      |                     |  |  |  |  |  |  |  |  |
|                         |                      |                      |                     |  |  |  |  |  |  |  |  |
| ? Accesorios            |                      |                      |                     |  |  |  |  |  |  |  |  |
| Código                  | CBL                  | _                    |                     |  |  |  |  |  |  |  |  |
|                         |                      |                      |                     |  |  |  |  |  |  |  |  |
| Accesorio               | CABLE DE ALIMENTACIU | N GENERAL            |                     |  |  |  |  |  |  |  |  |
| Observaciones           |                      |                      |                     |  |  |  |  |  |  |  |  |
|                         |                      |                      |                     |  |  |  |  |  |  |  |  |
| Asociarlo con Tipo o Cl | ase de Producto      |                      |                     |  |  |  |  |  |  |  |  |
| Tipos de Productos      |                      | Clases de Productos  |                     |  |  |  |  |  |  |  |  |
| 1-IMPRESORAS            |                      |                      |                     |  |  |  |  |  |  |  |  |
|                         |                      |                      |                     |  |  |  |  |  |  |  |  |
|                         |                      |                      |                     |  |  |  |  |  |  |  |  |
|                         |                      |                      |                     |  |  |  |  |  |  |  |  |
|                         |                      |                      |                     |  |  |  |  |  |  |  |  |
|                         |                      |                      |                     |  |  |  |  |  |  |  |  |
| Asociarlo al Tipo       | 👩 Borrarlo de Tipo   | Asociarlo a la Clase | 🔇 Borrarlo de Clase |  |  |  |  |  |  |  |  |
|                         |                      |                      | -                   |  |  |  |  |  |  |  |  |
|                         |                      |                      |                     |  |  |  |  |  |  |  |  |
|                         |                      |                      |                     |  |  |  |  |  |  |  |  |
|                         |                      |                      |                     |  |  |  |  |  |  |  |  |
|                         |                      |                      |                     |  |  |  |  |  |  |  |  |

| NOMB RE TI PO | NOMBRE CLASE         | A CCESORIO                                                                |
|---------------|----------------------|---------------------------------------------------------------------------|
| IMPRESORAS    |                      | BANDEJAS ROJAS<br>CABLE DE ALIMENTACION GENERAL<br>FUENTE DE ALIMENTACION |
|               | LASER                | LENTE PARA IMPRESORAS DE LASER                                            |
|               | TINTA                | CARTUCHOS DE TINTA                                                        |
| PORTATILES    |                      | TECLADO PARA PORTATILES                                                   |
|               | PORTATIL 10 PULGADAS | FUNDA PORT AT ILES 10                                                     |
| TABLETS       |                      | MALET IN DE TRASPORTE                                                     |
|               | TABLET ANDROID       | APLICACION ANDROID                                                        |
|               | TABLETAIPHONE        | BOT ON DE IPHONE                                                          |
|               |                      |                                                                           |

# 2.8. FICHERO DE MARCAS DE PRODUCTOS SAT:

Valen para añadir más detalles al artículo. Estas marcas son independientes de las marcas que existan en Gestion5, ya que pueden entrar materiales en nuestro taller que no trabajemos habitualmente en nuestra gestión habitual.

| <b>« &lt; &gt;</b> | » 🕂 🗝 🏹 🥝 🙁 🗞 🎘 🧶 🎱 🗖 🔟 🔐 |
|--------------------|---------------------------|
| ? Ma               | rcas                      |
| Código<br>Nombre   | EP<br>EPSON               |
|                    |                           |
|                    |                           |

# 2.9. FICHERO DE VEHÍCULOS:

Introducimos los vehículos que tenemos en la empresa para poder tener los datos técnicos a mano, sin tener que buscarlos entre los papeles guardados. Tenemos la matrícula y los datos básicos del vehículo. También podemos guardar los códigos de "llave" y de "cd" para que, si hay que volver a configurar el vehículo, no necesitemos llamar al taller. Incluso podemos poner los datos de nuestra compañía de seguros.

Podemos introducir el **coste por kilómetro** para luego sacar los costes que genera el desplazamiento. **Este es el dato más imporante para la gestion del SAT.** 

Otro aspecto importante es que podemos poner una foto del vehículo y si tenemos escaneada la ficha técnica también podemos introducirla para luego poder imprimirla cuando la necesitemos.

| <b>« &lt; &gt; »</b>                                                                                                    | 🕨 🕂 🗕 🖗 🖉 🙋 🕲 🗖 📓 🔐                                                                                   |  |  |  |  |  |  |  |
|----------------------------------------------------------------------------------------------------|----------------------------------------------------------------------------------------------------|--|--|--|--|--|--|--|
| 🥐 Vehí                                                                                                    | ? Vehículos                                                                                           |  |  |  |  |  |  |  |
| Matrícula                                                                                                    | 2769HGX Descripción FORD TRANSIT                                                                      |  |  |  |  |  |  |  |
| Marca<br>Modelo<br>Tipo Vehículo<br>Color<br>Combustible<br>Coste KM<br>Potencia en C.V.<br>Motor en C.C.<br>Nº Bastidor<br>Código Llave<br>Código CD<br>Fecha<br>Matriculación<br><b>Seguro</b><br>Compañía Segu<br>Nº Póliza<br>Notas Seguro | FORD Foto   TRANSIT   INDUSTRIAL   BLANCO   DIESEL   0,55   552   1998   Observaciones   14/04/2007 V |  |  |  |  |  |  |  |
|                                                                                                    |                                                                                                    |  |  |  |  |  |  |  |

# 2.10. FICHERO DE TÉCNICOS:

En este punto introduciremos a los técnicos que tenemos en la empresa. Pondremos los datos básicos para identificarlos y los teléfonos de contacto para poder localizarles.

#### Códigos de Articulos para facturación:

Debemos poner los **códigos de artículos** de *Mano de obra / Desplazamiento / Dietas* para poder realizar la facturación de las órdenes de trabajo. Nos aparecen los precios de las distintas Tarifas de venta. Cada cliente tendrá en su ficha con qué tarifa se le factura.

Tan solo debe elegir el código de producto / servicio con el que se factura, la tarifa la coje de la ficha del cliente. Estos códigos de facturacion deben existir previamente en el fichero de Articulos.

**MUY IMPORTANTE :** La facturación se puede realizar por un concepto general asociado a la Tarea (tipo de Trabajo con código de faturación ya asignado) o por los datos de técnico. *(Ver punto 11, sección facturación) y fichero de Tareas* 

- **Vehículo:** Es el vehiculo por defecto que pone automáticamente a un técnico. Lo toma de la ficha de vehículos. Se puede cambiar al hacer el parte de intervención.
- Coste Hora: El precio de Coste de 1 hora de ese técnico.
- Coste Km.
  - a) *El coste es por cada técnico*: Entonces pondremos el precio de coste/hora especifico de ese tecnico
  - b) *El coste es por el tipo de vehículo*: Entonces no pondremos nada. Entonces cogerá el coste por kilómetro que tiene el vehículo en su ficha.

Hay que tener en cuenta que en este apartado solo introducimos los costes para la empresa. El precio de facturación está asociado a un código de artículo.

| Provincia       MADRID                                                                                                    |
|----------------------------------------------------------------------------------------------------|
| Código TEC1 Vombre TECNICO 1 D.N.I. DIrección Localidad MADRID C.P. Provincia MADRID D D D D D D D D D D D D D D D D D D                                                                                                     |
| D.N.I.       Datos técnicos         Dirección       Artículo P.V.P. Hora       M.O.         Localidad       MADRID       MANO DE OBRA         C.P.       Artículo P.V.P. Km.       M.O. KM         Provincia       MADRID       Artículo P.V.P. Km.                                                                                                    |
| Dirección     Image: Construction of the state of the state of the sta |
| Localidad MADRID<br>C.P. Artículo P.V.P. Km. M.O. KM<br>Provincia MADRID<br>MANO DE OBRA<br>Tarifa Sin IVA con IVA<br>MANO DE OBRA (KILOMETRAJE)                                                                                                    |
| C.P. Artículo P.V.P. Km. M.O. KM III                                                                                                    |
|                                                                                                    |
| País                                                                                                    |
| Teléfono 1 Artículo Dietas M.O. DIETAS - NOVA 31,00 36,58                                                                                                    |
| Teléfono 2                                                                                                    |
| Móvil Vehículo 2769HGX ····                                                                                                    |
| Coste Hora 14,42                                                                                                    |
| Coste Km. 0,25 (Si este campo se deja a 0, el Coste Km<br>será el que tenga el Vehículo en su ficha)                                                                                                    |
|                                                                                                    |

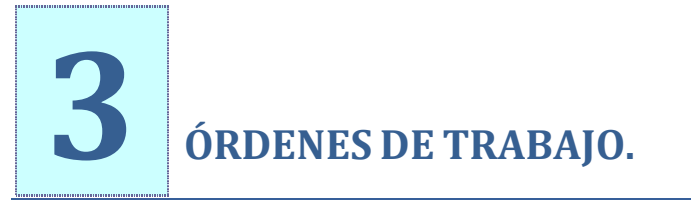

# 3.1. ALTA DE NUEVA ORDEN DE TRABAJO

## **DEFINICIÓN ORDEN DE TRABAJO:**

Una Orden de Trabajo es un AVISO de un cliente (Averia) que se le asigna a un técnico para darle solución.

## **DIFERENCIAS CON EL PARTE DE INTERVENCIÓN**

Un Parte de Intervencion siempre requiere de una Orden de Trabajo (AVISO).

En cambio si fuese un parte directo no requiere una Orden de Trabajo, ya que en ese momento se crea automaticametne la Orden y vinculamos a la Orden el parte de intervención en el mismo momento.

# CONSULTAR LAS ÓRDENES DE TRABAJO

Sirve para obtener aquellas Órdenes de Trabajo filtradas por diferentes reglas.

| e<br>Ei | Mód<br>cheros | ulo S./<br>V <u>i</u> so | A.T. G       | iestio<br>Ó <u>r</u> der | n5 SQ<br>nes di | QLE<br>e Tra | MPR<br>Ibajo               | ESAS<br><u>P</u> ar | REU<br>RES d | NIDA<br>le Inte | ls l<br>erver | Jsuar<br>Ición      | io: SYS<br><u>U</u> tilio | DBA<br>lades | /ersio<br><u>A</u> yud | ón: 14<br>Ia <u>V</u> e | .8.1.1<br>entan | <mark>- Agos</mark><br>as <u>S</u> ali | to 20<br>ir | 014 - /                | Acceso | orios, | Agend | las, P | artes I               | Interv           | enció | n           |           |      |                                         |                                    |             |                                 |                         |      |
|---------|---------------|--------------------------|--------------|--------------------------|-----------------|--------------|----------------------------|---------------------|--------------|-----------------|---------------|---------------------|---------------------------|--------------|------------------------|-------------------------|-----------------|----------------------------------------|-------------|------------------------|--------|--------|-------|--------|-----------------------|------------------|-------|-------------|-----------|------|-----------------------------------------|------------------------------------|-------------|---------------------------------|-------------------------|------|
| 1       | «             | <                        | 3            | >                        | <b>»</b>        |              | F.                         | Ż                   | ( ·          | -               | 0             |                     | 3                         |              |                        | 0                       |                 |                                        | *           | 8                      | )      |        |       |        |                       |                  |       |             |           |      |                                         |                                    |             |                                 |                         |      |
|         | :             | =                        | Lista        | 1                        |                 | =4           | 1                          | icha                |              |                 | 0             | Con                 | sultar                    |              | 2                      | Órd                     | len             | es d                                   | e           | Tra                    | bajo   | D      |       |        |                       |                  |       |             | 0         | Alt  | a por:S                                 | SDBA 3                             | 23/0        | 9/2014 1                        | 2:51:38                 |      |
| E       | Des<br>Has    | de<br>ta                 | Desd         | odas<br><br><br>le Va    | lor:            | 0            | 2                          |                     | Desc<br>Hast | thas<br>te      | 0.            |                     | odas<br>V                 | De<br>Ha     | echa<br>sde<br>sta     | as T.                   |                 | Fodas                                  |             | Desde                  | presa  | as 🗸   | Todas |        | Desd                  | chas<br>de<br>a  | Fin [ | To          | das  <br> |      | stado<br>Sin Cor<br>Asignad<br>Iniciada | de la (<br>menzar<br>las<br>15     | Orde<br>r 🗹 | en<br>]Ptes. A<br>]Finaliza     | lbarana<br>das          | ar   |
|         | Desc<br>Has   | de<br>ta                 | : <b>V</b> T | odos                     | :               | De<br>Ha     | ' <b>are</b><br>sde<br>sta | as [                | То           | ias<br>         |               | - Té<br>Des<br>Hast | de                        | os Asig      | · 🗸                    | ]Todo<br>]<br>]         | os –            |                                        |             | Ager<br>Desde<br>Hasta | ntes [ | То     | tos   |        | Fech<br>Desd<br>Hasta | ha Si<br>de<br>a | alida | <b>⊻</b> T: | odas<br>V |      | orma<br>Factura<br>Manten<br>Interno    | Factur<br>ble<br>imiento<br>/ Otro | racio<br>D  | ón<br>☑A pér<br>☑A rev<br>☑Canc | didas<br>isión<br>elada |      |
|         |               |                          |              |                          |                 |              |                            |                     |              |                 |               |                     |                           |              |                        |                         |                 |                                        |             |                        |        |        |       |        |                       |                  | 0     | Agep        | otar y    | cons | ultar                                   |                                    |             |                                 |                         |      |
|         | Ato           | Serie                    | e N          | lúme                     | ro              | F            | ech                        | a                   | Feo          | :ha T           | Frab          | ajo                 | Тіро                      | Urge         | nte                    |                         | Esta            | ado                                    |             | Clien                  | te     | 0      | lient | e N    | ombr                  | re               |       | F           | orma      | Fac  | turaci                                  | ón                                 |             |                                 | Re                      | efer |
|         | <             |                          |              |                          |                 |              |                            |                     |              |                 |               |                     |                           |              |                        |                         |                 |                                        |             |                        |        |        |       |        |                       |                  |       |             |           |      |                                         |                                    |             |                                 |                         | ×    |
|         |               |                          |              |                          |                 |              |                            |                     |              |                 |               |                     |                           |              |                        |                         |                 |                                        |             |                        |        |        |       |        |                       |                  |       |             |           |      |                                         | (                                  | *           | Ir al <u>D</u> o                | cument                  | to   |

- Series: Filtramos por las series de las Órdenes de Trabajo.
- **Fechas O**.: Filtramos por fecha de Alta de las Órdenes de Trabajo.
- Fechas T.: Filtramos por la fecha de Trabajo de las Órdenes de Trabajo.
- **Empresas**: Filtramos por las Órdenes de Trabajo de cada Empresa.
- Fechas Fin: Filtramos por la fecha de Finalización o de Cierre de las Órdenes de Trabajo.

- **Clientes**: Filtramos por los Clientes de las Órdenes de Trabajo.
- **Tareas**: Filtramos por la Tarea de las Órdenes de Trabajo.
- Técnicos Asig.: Filtramos por las Órdenes de Trabajo que tenga cada Técnico Asignada.
- Agentes: Filtramos por aquellas Órdenes de Trabajo que haya dado de alta cada Agente.
- Fecha Salida: Filtramos por fecha de cobro por el TPV.

| LAS PARTES DE UNA OR                                                                            | DEN DE TRABAJO                                        |                                     |
|-------------------------------------------------------------------------------------------------|-------------------------------------------------------|-------------------------------------|
| Módulo S.A.T. Gestion5 SQL EMPRESAS REUNID                                                      | AS Usuario: DANIEL Versión: 14.6.1.1 - Junio 2014-D10 |                                     |
| <u>Fi</u> cheros V <u>i</u> sores <u>L</u> istados <u>U</u> tilidades <u>V</u> entanas <u>(</u> | Salir Buscar Orden Alta Rápida                        |                                     |
| « < > » ÷ 🏹 –                                                                                   | 🥝 🛽 🔊 🃚 🎱 🗖 📓 💕                                       |                                     |
| Lista Eicha                                                                                     | 🔎 Consultar 🛛 🥐 Órdenes de Trabajo                    | Alta por:DANIEL 08/08/2014 12:58:19 |
| № Orden                                                                                         | Cliente O011 ···· MERCADO DEL NOROESTE, S.A.          | Contratos Resumen Costes            |
| Fecha 08/08/2014 💌                                                                              | Envío / Depart. MERCADO DEL NOROESTE, S.A.            | Ningún Contrato                     |
| Urgente                                                                                         | F. Pago 07 TRANSFERENCIA BANCARIA                     |                                     |
| Tipo de Orden                                                                                   | Contacto                                              | Horas Consumidas                    |
| Trabajo en Taller     Servicio en Calle                                                         | Ped. Cliente                                          | Historial                           |
|                                                                                                 |                                                       |                                     |
| Tarea 1 TRABAJO                                                                                 | S GENERALES Estado: SIN COMENZAR                      | t                                   |
| Datos Principales Asignar Trabajo                                                               | Horas Materiales Partes Intervención                  | Cierre de la Orden Facturación      |
| Entrada                                                                                         | Salida Prevista                                       |                                     |
| Modo Entrada:                                                                                   | Modo Salida:                                          |                                     |
| Entrada por: JUAN JUAN GOM                                                                      | EZ VALLES Salida por:                                 |                                     |
| Tipo Producto IMP IMPRES                                                                        | SORAS Nº Serie                                        |                                     |
| Clase Producto IMP-LS LASER                                                                     | Articulo                                              |                                     |
| ACCESORIOS                                                                                      | Fecha V<br>Garant                                     | venta Y                             |
| _ PROBLEMA                                                                                      | Solución                                              |                                     |
| Тіро                                                                                            | Тіро                                                  |                                     |
| Problemas con la fuente de alimentación.                                                        |                                                       | *                                   |
| F2 Búsqueda por Código F4 Búsqueda por Nor                                                      | mbre F5 Scan de Nombre                                |                                     |

#### La cabecera:

Es donde vamos a indiciar los datos esenciales que son el **número de la orden** (serie/número) y el **cliente** que da el Aviso.

#### **Datos Principales:**

Es donde vamos ha indicar la entrada (modo y por quien) y la salida del aviso (modo y por quien), el Tipo de Producto, la Clase de Producto y los Accesorios, nº serie de algún articulo dado de alta en Gestion 5, articulo dado de alta en Gestión 5, Modelo Externo (producto que no esta dado de alta en la B.D.), y si el cliente tiene Garantía y fecha.

#### Horas

Es donde vamos a indicar las horas de los técnicos que han llevado a cabo para la realizacion de la Orden de Trabajo.

#### Materiales

Es donde vamos a indicar los materiales utilizados en la Orden de Trabajo

#### Parte de Intervención

Es una ficha donde vamos a indicar las horas y los materiales utilizados ligados a una Orden de Trabajo,

#### Cierre de Orden

Es donde vamos a dar como finalizada ya la Orden de Trabajo indicando si es facturable o no.

#### Facturación

En el caso de que la Orden de Trabajo sea facturable se indicada a quien se va a facturar (cliente, asegurado, fabricante) y se generada el Albarán.

#### **Definicion de los Campos**

- ▶ Nº de Orden: Serie y número. Deberemos añadir la orden identificándola con una serie y un número que se asigna automáticamente dependiendo de la serie escogida. Por defecto pondrá la serie asociada al usuario que realiza la tarea (Configuración y Accesos).
- Fecha de Alta. El la fecha en que se imputa el aviso.
- **Tipo de Orden / Taller o Calle.** Se indica si es un trabajo en taller o no. Puede utilizarse para enviar datos a técnicos según se considere. Es opcional.
- Cliente: Seleccionamos el cliente al que realizar la orden y si tuviera varias sucursales o departamentos podríamos seleccionarlos de la lista que nos aparece al pulsar el botón de búsqueda.
- Forma de Pago: Se puede asignar una forma de pago distinta a la habitual del cliente para cada orden.
- **Contacto:** Persona del cliente que realiza el aviso. Se puede localizar en el fichero Clientes/ Contactos.
- Pedido: Podemos anotar el número/referencia proporcionado por nuestro cliente como su identificativo de aviso.
- **Referencia.** Un texto cortó recordatorio del aviso. Aparece siempre en las consultas rápidas de SAT.
- **Urgente:** Si se indica urgente aparece en el Tablón de anuncios del SAT al entrar al programa.
- ➤ Tarea: MUY IMPORTANTE. Este valor permite concretar los tipos de servicios a realizar. Lleva (o puede llevar) un código especifico de facturación o incluso un precio. (ver fichero TAREAS SAT).

# PESTAÑA CONTRATOS (VINCULADO FACTURACIÓN PERIÓDICA)

Vinculado al modulo de Facturacion Periodica /Contratos de Servicios.

Si tiene activado este modulo opcional, aparecerá si el cliente tiene algun tipo de contrato de Mantenimiento o servicios. Puede tener mas de un contrato de servicios u cliente. Podremos elegir a que contrato se vincula este aviso. Posteriormente se puede obtener rendimientos economicos sobre las cantidades facturadas y el coste de los servicios.

## BOTON HISTORIAL

Aparecerá el historail de avisos de este cliente, pudiendo ver el detalle de servicios, horas, tecnicos, problemas y soluciones de cada orden de trabajo.

# **BOTON HORAS CONSUMIDAS**

# **3.2.** PESTAÑA DATOS PRINCIPALES

- Modo de Entrada. Primeramente indicaremos como llega el aviso a nuestras oficinas
- Entrada por: Quién lo da de alta Fichero de Técnicos.

#### Salida Prevista

Seguidamente podemos indicar como pensamos en dar salida a esta orden.

Tipos de Producto, Accesorios y Nº de Serie. (Opcionales)

Estos campos son Opcionales. Se permite configurar su visualizacion en pantalla. *(Utilidades/Configuracion y accesos)* 

- **Tipos y Clases de Productos**. Indicamos el *Tipo* de producto y la *Clase* a la que pertenece el artículo recogido. Asociado a estos valores entran en juego los **accesorios** que se deben visualizar para personalizar la entrada del producto según el tipo y clase.
- Accesorios. Se permite indicar a la recepción del producto o servicio la lista de componentes adicionales que reflejar en la Orden de Trabajo, atendiendo al tipo y clase de producto.
- Accesorios externos. Si no hubiera accesorios especificados a una Tipo-Clase de producto, manualmente se pueden indicar. Se añade un *accesorio externo* que no esté dado de alta.

| Añadir Accesorios Orden                                                                |                                    |  |  |  |  |  |  |
|----------------------------------------------------------------------------------------|------------------------------------|--|--|--|--|--|--|
| ACCESORIOS de la Orden de Trabajo                                                      |                                    |  |  |  |  |  |  |
| Orden SAT 2014/1                                                                       | Cliente MERCADO DEL NOROESTE, S.A. |  |  |  |  |  |  |
| Accesorios del Tipo IMPRESORAS                                                         | Accesorios de la Clase             |  |  |  |  |  |  |
| □ 1-BANDEJAS ROJAS<br>□ 2-CABLE DE ALIMENTACION GENERAL<br>⊻ 11-FUENTE DE ALIMENTACION | 3-CARTUCHOS DE TINTA               |  |  |  |  |  |  |
| Otro Accesorio                                                                         |                                    |  |  |  |  |  |  |
|                                                                                        | Guardar                            |  |  |  |  |  |  |

▶ Numero de Serie. Si es nuestro (vendido por nosotros mediante un Albaran de Venta con Gestion5 SQL) podremos indicar el Nº de serie para así obtener más información de compra, venta y garantía del artículo.

Indicando o localizando un Nº de Serie, el programa automaticamente pone el Cod. de producto.

- **Cod. de Producto.** (Opcional). Si no, podremos indicar el artículo si fuera de alguno de los que trabajamos en nuestra empresa.
- Modelo Externo. Cuando anotamos un producto que no está en la B.D. de Gestion5 SQL. Indicamos alguna referencia que nos identifique el producto que estamos recogiendo para reparar.
- Garantía y Fecha de Garantía.

#### Detalle del Problema y Codificacion de Problemas.

 Problema (opcional). No es obligado su cumplimentación. Seleccionamos el tipo de problema del fichero *Tipos de Problemas* y además podemos añadir más comentarios al problema para tener más detalle de lo que ocurre. Puede tener usos estadísticos posteriormente.

#### Mas informacion del Cliente

También pulsando sobre el icono si tenemos fichas avanzadas para cambiar los datos y la agenda de los clientes, ver la ficha de la serie del artículo, y las agencias de entrada o salida por las que se reciben o envían los artículos de la orden de trabajo.

| 🛃 Datos Adicionales |                 |                       |               |  |  |  |  |  |  |  |  |
|---------------------|-----------------|-----------------------|---------------|--|--|--|--|--|--|--|--|
| Datos Adi           | cionales Clie   | nte / Artículo        | / Entrada     |  |  |  |  |  |  |  |  |
| Clientee            | Agondo Cliontos | Artíoulos             | Agonoia Ordon |  |  |  |  |  |  |  |  |
| Cliences            | Agenda chemes   | Articulos             | Agencia Orden |  |  |  |  |  |  |  |  |
| Datos Fis           | cales           | arcac"                |               |  |  |  |  |  |  |  |  |
| Nombr               | RESTAURANTE I   | ESTAURANTE MIGAS      |               |  |  |  |  |  |  |  |  |
| Razon Soci          |                 | MIGAS"                |               |  |  |  |  |  |  |  |  |
| Domicil             | C/ARTORO SORIA  | A, 87                 |               |  |  |  |  |  |  |  |  |
| Localida            | Id MADRID       |                       |               |  |  |  |  |  |  |  |  |
| Provinc             |                 |                       |               |  |  |  |  |  |  |  |  |
| C.I                 | P. 28009 N      | .I.F. / C.I.F. D-1234 | 5267          |  |  |  |  |  |  |  |  |
| Telefono            | 1 913749375     | Fax. 913749           | 1898          |  |  |  |  |  |  |  |  |
| Email               | 1               |                       |               |  |  |  |  |  |  |  |  |
| Dirección           | pal             |                       |               |  |  |  |  |  |  |  |  |
| 💥 Direcci           | ón              |                       |               |  |  |  |  |  |  |  |  |
|                     |                 |                       |               |  |  |  |  |  |  |  |  |
|                     |                 |                       |               |  |  |  |  |  |  |  |  |
|                     |                 |                       |               |  |  |  |  |  |  |  |  |
| Texto F. Pago /     |                 |                       |               |  |  |  |  |  |  |  |  |
| Ubservacion Clien   | te              |                       |               |  |  |  |  |  |  |  |  |
|                     |                 |                       |               |  |  |  |  |  |  |  |  |
|                     |                 |                       |               |  |  |  |  |  |  |  |  |
|                     |                 |                       | 👔 Salir       |  |  |  |  |  |  |  |  |
|                     |                 |                       |               |  |  |  |  |  |  |  |  |
|                     |                 |                       |               |  |  |  |  |  |  |  |  |

| Datos del Número de Serie | ×                                                              |
|---------------------------|----------------------------------------------------------------|
| Ficha de                  | el Número de Serie                                             |
| Serie Artículo            | Datos de Compra                                                |
| Nº Serie 12               | Proveedor . SOLICITUD OFERTA                                   |
|                           | Teléfono Fax                                                   |
|                           | E-mail                                                         |
|                           | Albarán A 1 Fecha 07/01/2011                                   |
|                           | Factura Fecha                                                  |
|                           | Almacén 01 ALMACEN PRINCIPAL                                   |
|                           | Garantía 07/01/2011 Precio de Compra 10                        |
|                           | C Datos de Venta                                               |
|                           | Cliente 0105 DIA TENERIFE S.L.                                 |
|                           | Teléfono 922432432 Fax 922432432                               |
|                           | E-mail                                                         |
|                           | Albarán A 3 Fecha 07/01/2011                                   |
|                           | Factura Fecha                                                  |
|                           | Almacén 01 ALMACEN PRINCIPAL                                   |
| Estado: No Disponible     | Garantía         07/01/2011         Precio de Venta         10 |
|                           | 👔 Cerrar                                                       |

Una vez recogidos los mayores datos posibles del cliente y del producto pinchamos en "Asignar Trabajo". Indicamos :

- Agentes: Es el responsable comercial-gestor del aviso. Fichero de Agentes de GESTION5.
- Técnico: Es el técnico responsable del cumplimiento y ejecución de la orden. Luego, puede ser que la realice otro técnico. Pero siempre aparecerá en la agenda del técnico que se indique aquí. *Fichero : Técnicos SAT*

**Asignada.** Al escoger el técnico nos sugiere dar la orden por asignada para que le aparezca en su lista de trabajos pendientes

- La empresa por la que se facturará el trabajo. (si es multiempresa el SAT).
- **Texto de Asignación.** Notas internas o comentarios para el técnico que puedan facilitarle la tarea.

#### Presupuesto asociado

Podemos seleccionar un presupuesto para dejarlo como histórico y ver si esa orden viene por un presupuesto previo al cliente o es una actuación directa.

#### Facturacion a terceros : Aseguradora y/o Fabricante

Permite que ciertos conceptos de un SAT sean facturados a otros, en su totalidad o en parte por conceptos. Así puede ser que el cliente pague una parte y otra la Cia de Seguros. Serán clientes terceros dados de alta en fichero Clientes de Terceros (*Menú Otros Ficheros de Gestion5*).

Si se especifica un tercero, al facturar pedirá que conceptos se facturan a quien. Si no se pone nada todo se facturará al cliente. Solo permite facturar a los terceros previamente indicados en la Orden de SAT.

# 3.4. PESTAÑA HORAS

Es esta pestaña es donde vamos a indicar las **horas** realizadas de los distintos técnicos que han intervenido en la Orden de Trabajo (Aviso).

|     | )atos Principa       | les Asigna  | ar Trabajo | Hor         | as          | Materiales | Parte    | es Intervención  | Cierre de la  | Orden   | Factu | uración |           |
|-----|----------------------|-------------|------------|-------------|-------------|------------|----------|------------------|---------------|---------|-------|---------|-----------|
|     | N <sup>#</sup> Parte | Imputar A   | Técnico    | Fecha       | Hora Inicio | Duración   | 1        | Observaci        | ones          | к       | .m.   | Dietas  | Na        |
| ►   |                      | Aseguradora | FELIX      | 08/ago/2014 | 10:50       | 1 h        | 🗉 Cambio | o de fuente de a | alimentación. |         | 0,00  | 0,00    | FURGONETA |
|     |                      |             |            |             |             |            |          |                  |               |         |       |         |           |
|     |                      |             |            |             |             |            |          |                  |               |         |       |         |           |
|     |                      |             |            |             |             |            |          |                  |               |         |       |         |           |
|     |                      |             |            |             |             |            |          |                  |               |         |       |         |           |
|     |                      |             |            |             |             |            |          |                  |               |         |       |         |           |
|     | (1997)               |             |            |             |             |            |          |                  |               |         |       |         | ~         |
|     |                      |             |            |             |             |            |          |                  |               |         |       |         | <u> </u>  |
|     | 🖕 Añadir Ho          | oras 🔊 Mo   | dif Hora   | Rorra       | r Hora      | ŀ          | loras    | Imp. Horas       | Km.           | Imp. Kr | n.    | Dietas  | Total     |
| - I | - Anadii In          |             |            | U bond      | i nora      |            | 1,00     | 29,00            | 0,00          | 0       | ,00   | 0,00    | 29,00     |
|     |                      |             |            |             |             |            |          |                  |               |         |       |         |           |

Vemos la lista de **horas** introducidas en la Orden de Trabajo y un resumen con la suma de horas, kilómetros, dietas e importes de cada concepto.

#### Añadir Horas

Para añadir más horas pulsaremos en *Añadir Horas*. Tenemos 2 opciones de pantalla para introducir los datos.

| (                                                    | Pantalla Opción 1)                                                                                                    | (Pantalla Opción 2)                                                                                                    |
|------------------------------------------------------|----------------------------------------------------------------------------------------------------|----------------------------------------------------------------------------------------------------|
| 🔗 Horas Orden de Trabajo                             |                                                                                                    | 🔗 Horas Orden de Trabajo                                                                                                    |
| <b>1</b>                                             | Horas Orden de Trabajo                                                                                                    | Horas Orden de Trabajo                                                                                                    |
| Orden SAT 2014 /1<br>viernes, 08 de agosto de 2014   | Cliente Imputable A<br>MERCADO DEL NOROESTE, S.A. Aseguradoro 🕑                                                                                                    | Orden         Parte         Fecha         Cliente         Imputable A           1         08/08/2014         MERCADO DEL NOROESTE, S.A.         Aseguradora         M           Técnico         FELIX         FELIX VALLES         FELIX VALLES                                                                                                    |
| Técnicos Activos<br>MELEXVALLES<br>JUAN GOMEZ VALLES | Técnico Principal:<br>FELIX VALLES<br>Fecha 08/08/2014 Unit for a fin<br>viernes 1h 0 min<br>Vehiculo FURGO1 Unit for a fin<br>function function for a fin<br>function for a fin<br>function for a fin | Fecha     08/08/2014     viernes       Hora Inicio     10:50     Hora Fin     11:50     Tiempo: 1 h 0 min       Dietas     0.00     Km. Inicio     Km. Fin       Vehículo     FURGO1     0     0     0 Km.       FURGONETA OPEL PEQUEÑA       Observaciones del trabajor realizado       Cambio de fuente de alimentación.                                                                                                    |
| Forma Facturación Facturable                         | Observaciones del trabajo realizado >> Detalle Costes<br>Cambio de fuente de alimentación.                                                                                                    | Forma Facturación       Facuración       Image: Content of the second second s |

- Imputable A: En el caso de haber indicado que la Orden de Trabajo se puede Imputar a Terceros (Aseguradora, Fabricante), aquí indicaremos a quién se le imputará cuando vayamos a facturar.
- Técnico Activos: Nos aparecerá una lista con los Técnicos que tenemos dados de alta en el SAT como activos, y en este apartado indicaremos que o quienes han realizado la hora de trabajo.

- Fecha: Fecha que se ha realizado la hora de trabajo.
- Hora Inicio / Hora Fin: Cuando se empezó a realizar la hora de trabajo / Cuando se acabo de realizar la hora de trabajo.
- **Vehículo:** Vehículo que se ha utilizado para realizar la Hora de Trabajo. Por defecto saldrá el que asignado al Técnico Principal.
- Km Inicio / Km Fin: Indicamos el Km de salida / Indicamos el Km de llegada.
- **Dietas:** Son los gastos en dietas que ha tenido el Técnico al realizar la hora de trabajo.
- **Observaciones del Trabajo realizado.** Notas internas o comentarios sobre la hora de trabajo realizada.

#### **Modificar Horas**

Debemos de seleccionar la hora que deseamos modificar y pulsar el botn Modif. Hora.

#### **Eliminar Horas**

Debemos de seleccionar la hora que deseamos eliminar y pulsar el botn Borrar Hora.

En la parte inferior de la pantalla vemos el resumen de costes que nos genera esa hora de trabajo introducida por el técnico.

# **3.5. PESTAÑA MATERIALES**

En esta pestaña vamos a indicar los **materiales** utilizados en la Orden de Trabajo para luego facturarlo.

| Coste Total Bruto |                          |
|-------------------|--------------------------|
| Coste Total Bruto |                          |
|                   |                          |
| 10,00 10,00       | 2                        |
|                   |                          |
|                   |                          |
|                   |                          |
|                   |                          |
|                   |                          |
|                   |                          |
| 10.00             |                          |
|                   | >                        |
|                   |                          |
| Coste Albaranes   |                          |
|                   |                          |
|                   | 10,00<br>Coste Albaranes |

Vemos la lista de **materiales** introducidos en la Orden de Trabajo y un resumen con la suma total de los costes.

#### Añadir Materiales

Para añadir materiales pulsaremos en Añadir Material.

| Ateriales Orden d              | le Trabajo                                                                    |
|--------------------------------|-------------------------------------------------------------------------------|
| - 👫                            | Materiales Orden de Trabajo                                                   |
| Orden Parte                    | Fecha         Cliente           08/08/2014         MERCADO DEL NOROESTE, S.A. |
| Nº Serie                       | Imputable A Cliente                                                           |
| Artículo                       | FUN FUENTE ALIMENTACION                                                       |
| Nombre                         | FUENTE ALIMENTACION                                                           |
| Fecha Aplicac.                 | 08/08/2014 💌                                                                  |
|                                | Unidades 1,00                                                                 |
| Coste<br>(P. Ultima<br>Compra) | 10,00 Venta 20,00                                                             |
|                                | 10,00 TOTAL BRUTO 20,00                                                       |
|                                |                                                                               |
|                                |                                                                               |
|                                |                                                                               |
|                                | 🖌 Aceptar y Salir 🗶 Cancelar                                                  |

- ▶ Nº Serie: Es el artículo (material) que tiene numero de serie que hemos utilizado en la Orden de Trabajo. Fichero: Almacenes / Números de Serie.
- Artículo: Es el artículo (material) que hemos utilizado en la Orden de Trabajo. Fichero: *Artículos de Gestion5 SQL.*
- Nombre: Nombre del artículo (material).
- Fecha Aplicac: Indicaremos la fecha de aplicación del artículo (material).
- Unidades: Cantidad utilizada del artículo (material) en la Orden de Trabajo.
- **Coste (P. Última Compra):** Indica el precio que nos acostado a nosotros el **artículo**. Fichero: *Artículos (P. U. Compra) de Gestion5 SQL.*
- Venta: Indica el precio de venta del artículo. Fichero: Artículos (Precios / Tarifa 00) de Gestion5 SQL.
- TOTAL BRUTO. Es el total de la Unidades por el Precio de Venta.

#### **Modificar Materiales**

Debemos de seleccionar el material que deseamos modificar y pulsar el boton Modif. Material.

#### **Eliminar Materiales**

Debemos de seleccionar el material que deseamos eliminar y pulsar el boton Borrar Material.

Todos estos cambios en horas y materiales nos generan unos costes que se van actualizando automáticamente con cada cambio realizado en la orden.

| Costes                                   |                   |
|------------------------------------------|-------------------|
| Horas                                    | 1,00              |
| Importe Horas                            | 29,00             |
| Kilómetros                               | 0,00              |
| Importe Km.                              | 0,00              |
| Materiales                               | 10,00             |
| Diatac                                   | 0.00              |
| Dictas                                   | -/-/-             |
| Total Coste                              | 39,00             |
| Total Coste<br>Beneficios sob<br>Importe | 39,00<br>are Alb. |

# 3.6. PARTES DE INTERVENCIÓN

También podemos crear **Partes de Intervención** asociados a una **Orden de Trabajo** creada. Un **Parte de Intervención** es que una ficha que va asociada a una **Orden de Trabajo** donde indicaremos las Horas y los Materiales utillizados en el **Parte de Intervención**.

| C | Datos Principa       | ales  | Asignar Trabaj  | •    | Horas          | M | /lateriale | es           | Parte | es Intervenciór | n   | Cierre de la | Orden | Factu          | iració   | ón      |       |                |
|---|----------------------|-------|-----------------|------|----------------|---|------------|--------------|-------|-----------------|-----|--------------|-------|----------------|----------|---------|-------|----------------|
|   | N <sup>#</sup> Parte | I     | echa Inicio     |      | Referencia     |   |            |              |       | Observacion     | ies |              |       | Total Ho       | oras     | Total K | .ms   | ^              |
| ▶ | 3                    | 08/08 | 8/2014 12:46:54 | Cam  | bio fuente 12v | Ð | )          |              |       |                 |     |              |       |                | 1        |         | 0 0   | DAN            |
|   |                      |       |                 |      |                |   |            |              |       |                 |     |              |       |                |          |         |       |                |
|   |                      |       |                 |      |                |   |            |              |       |                 |     |              |       |                |          |         |       |                |
|   |                      |       |                 |      |                |   |            |              |       |                 |     |              |       |                |          |         |       |                |
|   |                      |       |                 |      |                |   |            |              |       |                 |     |              |       |                |          |         |       |                |
|   |                      |       |                 |      |                |   |            |              |       |                 |     |              |       |                |          |         |       | ~              |
| < |                      |       |                 |      |                |   |            |              |       |                 |     |              |       |                |          |         |       | >              |
| - | Añadir P             | arte  | Modif. Part     | te 🌘 | Borrar Parte   |   | H          | loras<br>2 0 | lm;   | p. Horas        | Kı  | n.           | Coste | Material<br>20 | es<br>00 | Venta N | later | iales<br>10 00 |
|   |                      |       |                 |      |                |   |            | 2,0          | ·     | 55,00           |     | 0,00         |       | 20,            |          |         |       |                |

Vemos la lista de **parte de intervención** introducidos en la Orden de Trabajo y un resumen con la suma total de los costes.

#### Añadir Parte

Para añadir un Parte de Intervención pulsaremos en Añadir Parte.

| Referencia Ca<br>fue<br>ali        | viernes, 08<br>mbiar<br>ente<br>mentacion       | de agosto de 2014     | Cliente<br>Domic<br>Localio<br>Telefo       | e 0011<br>ilio C\VAL<br>lad TABER<br>no 1 888888 | MERCAI<br>ENCIA Nº 5<br>NES BLANCQI<br>88888888x 55 | DO DEL NOI<br>UES<br>55555555555555555555555555555555555 | ROESTE, S.A.                            |
|------------------------------------|-------------------------------------------------|-----------------------|---------------------------------------------|--------------------------------------------------|-----------------------------------------------------|----------------------------------------------------------|-----------------------------------------|
|                                    |                                                 | Nuevo Parte d         | e Intervencio                               | ó <b>n. №</b>                                    | 3                                                   |                                                          |                                         |
| Fecha                              | 08/08/2014 🛛                                    |                       |                                             |                                                  |                                                     |                                                          | NE.                                     |
| Referencia                         | Cambio fuente                                   | 12v                   |                                             |                                                  |                                                     |                                                          |                                         |
| 🔊 I                                | Horas                                           |                       |                                             |                                                  |                                                     |                                                          | Añadir 🍦                                |
| Fecha                              | Técnico                                         | Observaciones         | Vehículo                                    | Hora Inicio                                      | Duración                                            | € Tiempo                                                 | € Kms.                                  |
|                                    |                                                 |                       |                                             |                                                  |                                                     |                                                          |                                         |
| 08/ago/2014                        | FELIX VALLES                                    | Cambio de fuente 12v. | FURGONETA OPEL                              | 12:47                                            | 1 h                                                 | 2                                                        | 9 0                                     |
| 08/ago/2014                        | FELIX VALLES                                    | Cambio de fuente 12v. | EURGONETA OPEL                              | 12:47                                            | 1 h                                                 | 2                                                        | 9 0<br>Añadir 🌵                         |
| Cód. Artículo                      | FELIX VALLES                                    | Cambio de fuente 12v. | FURGONETA OPEL<br>DEOLIEÑA<br>Unidades      | Num. Serie                                       | l n<br>Precio                                       | Total V                                                  | Añadir 🕂                                |
| Cód. Artículo<br>FUN               | Materiales Artículo FUENTE AL                   | Cambio de fuente 12v. | FURGONETA OPEL<br>DECULEÑA<br>Unidades<br>1 | 12:47                                            | In Precio                                           | 20 <b>Total V</b>                                        | Añadir 🌩                                |
| Cod. Atticulo<br>FUN<br>Observacio | PELIX VALLES Materiales Artículo FUENTE AL ones | Cambio de fuente 12v. | Unidades 1                                  | Num. Serie                                       | In Precio                                           | Total V<br>20                                            | Añadir<br>Fecha Aplici<br>20 08/sgo/201 |

Como podemos observar lo datos de la cabecera son el **número de la orden** al que el parte va ha ir ligado, la referencia de la Orden de Trabajo y los datos del cliente que tiene este aviso *(Esta Orden de Trabajo)*.

- Fecha: Fecha en la que se ha realizado el Parte de Intervención.
- **Referencia:** Referencia que le damos al Parte de Intervención para luego su mejor identificación.
- **Horas:** Listado de la Horas realizadas en el Parte de Intervención. Añadir un Hora pulsamos Añadir y nos saldrá la misma ventana que la de la *Pestaña Horas*.
- **Materiales:** Listado de los Materiales utilizados en el Parte de Intervención. Añadir un Material pulsamos Añadir y nos saldrá la misma ventana que la de la *Pestaña Materiales*.
- **Observaciones Internas:** Problema que tiene la Orden de Trabajo (Aviso).

#### **Modificar Parte**

Debemos de seleccionar el parte de intervención que deseamos modificar y pulsar el boton Modif. Parte.

#### **Eliminar Parte**

Debemos de seleccionar el parte de intervención que deseamos eliminar y pulsar el boton Borrar Parte.

# 3.7. CIERRE DE LA ORDEN DE TRABAJO

Una vez que ya hemos introducido la horas realizadas, materiales utilizados,... deberemos de finalizar la Orden de Trabajo.

| Datos Principales                 | Asignar Trabajo He  | oras | Materiales         | Partes Intervención             | Cierre de la Orden | Facturación |  |
|-----------------------------------|---------------------|------|--------------------|---------------------------------|--------------------|-------------|--|
| Cierre                            |                     |      | Solución           |                                 |                    |             |  |
| Fecha recepción<br>documentación: | ×                   |      | Solucionado por:   | FELIX FE                        | LIX VALLES         |             |  |
| Modo Cierre:                      | CTECO TECNICO OFICI | A    | Solución Tipo:     | 2 REF                           | PARACION EN TALLE  | R           |  |
| Notas al entregar:                | CAMBIAR             | ~    | Texto Solución:    | REPARACION EN T                 | ALLER              | <u>^</u>    |  |
|                                   |                     |      | 6                  |                                 |                    |             |  |
|                                   |                     | -    |                    |                                 |                    | Ŧ           |  |
|                                   |                     |      | Forma Facturación: | Tarea Fac                       | turable            |             |  |
|                                   |                     |      | O Facturable       | 1                               | ~                  |             |  |
|                                   |                     |      | No Facturable      | Mantonimiento                   |                    |             |  |
|                                   |                     |      |                    | Trabajo interno / 0             | Otros              |             |  |
|                                   |                     |      |                    | A pérdidas                      |                    |             |  |
|                                   |                     |      |                    | A revisión por Sup<br>Cancelada | pervisor           |             |  |
|                                   |                     |      |                    |                                 |                    |             |  |
|                                   |                     |      |                    |                                 |                    |             |  |
|                                   |                     |      |                    |                                 |                    |             |  |
|                                   |                     |      |                    |                                 |                    |             |  |

- **Fecha recepción documentación:** Si necesitamos recibir documentación para cerrar la orden podemos poner la fecha de recepción para poder justificarlo.
- Modo Cierre: Indicamos el modo que vamos a cerrar la Orden de Trabajo.
- Notas al entregar: Se puede añadir una nota en entrega al cliente por si necesitamos decir algo al cliente que no tenga que ver con la solución.
- Solucionado por: El Técnico que ha solucionado la Orden de Trabajo.
- **Solución Tipo:** Que tipo de solución se ha realizado para llevar acabo la Orden de Trabajo.
- Texto Solución: Si deseamos añadir una solución que no tenemos dada de alta en la B.D.
- **Observaciones Internas:** Problema que tiene la Orden de Trabajo (Aviso).

Para dar una orden por finalizada pincharemos en "Cierre de la Orden". Indicaremos el técnico que cierra la orden y anotamos la solución dada y la forma de cierre..

#### Forma Facturación

Para poder dar por cerrada la orden definitivamente tenemos que indicar si se va a generar un albarán al cliente o si es mantenimiento, trabajo interno o cualquier otro tipo de la lista. Pinchamos sobre *Dar la orden por finalizada* y ya tenemos la orden cerrada. Si la orden es facturable, nos queda generar el albarán y la orden se marca como *Pte. Albaranar*, si no la orden se marca como *Finalizada*.

# 3.8. GENERACIÓN DEL ALBARAN DE LA ORDEN DE TRABAJO

Aquí vamos a generar el Albarán de aquella Ordenes de Trabajo que se hayan indicado como facturables.

Se generará un albarán de venta por cada Cliente de Facturación (Cliente, Aseguradora, Fabricante), en el caso de que tengan alguna hora, dieta, km o material en la Orden de Trabajo.

| 0 | ۱ba               | aran(es) de Venta                                                   |                                        |                                                                                    |                                                |                 |                                        |            |                    |                                              |
|---|-------------------|---------------------------------------------------------------------|----------------------------------------|------------------------------------------------------------------------------------|------------------------------------------------|-----------------|----------------------------------------|------------|--------------------|----------------------------------------------|
| Γ |                   |                                                                     |                                        | Albara                                                                             | n(es) de Ve                                    | enta (SAT)      |                                        |            |                    |                                              |
|   | Emı<br>Alm<br>Age | presa 1<br>nacén 01<br>ente<br>Detallar Problen<br>Detallar Solució | ] EMPRESAS R<br>] Principal<br>]<br>na | EUNIDAS Cliente ALIMENTACIOI<br>Aseguradora ALIMENTACIOI<br>Fabricante MERCADO DEL | N RAMIRO S.L.<br>N RAMIRO S.L.<br>NOROESTE, S. | 8<br>8<br>A. 8  | F. Pago 01<br>F. Pago 01<br>F. Pago 07 | CONTADO    | D<br>D<br>RENCIA B | Serie Alb. A<br>Serie Alb. A<br>Serie Alb. A |
|   | F                 | loras y Se                                                          | rvicios                                | Facturable Agrupado     Facturable                                                 | le por Conceptos                               | O Horas No Fac  | turables 🖄                             |            |                    |                                              |
|   |                   | Imputar_A                                                           | Código                                 | Nombre *                                                                           | Cantidad *                                     | P.V.P. *        | IMPORTE                                | Imp. Coste | Pr. Coste          | <u>^</u>                                     |
|   |                   | Aseguradora                                                         | SAT                                    | REPARACION TRABAJOS GENERALES                                                      | 1,00                                           | 35,00           | 35,00                                  | 0,00       | 0,00               |                                              |
|   | Þ                 | Cliente                                                             | SAT                                    | REPARACION TRABAJOS GENERALES                                                      | 1,00                                           | 35,00           | 35,00                                  | 0,00       | 0,00               |                                              |
|   | M                 | lateriales                                                          |                                        |                                                                                    |                                                |                 |                                        |            |                    | <b>∽</b><br>70,00€                           |
|   |                   | Imputar A                                                           | Código                                 | Nombre *                                                                           | Cantidad *                                     | P.V.P. *        | IMPORTE                                | Imp. Coste | Pr. Coste          | <u>^</u>                                     |
|   | ▶                 |                                                                     |                                        |                                                                                    | 0,00                                           | 0,00            | 0,00                                   | 0,00       | 0,00               |                                              |
|   | (                 | *) Estos datos s                                                    | se pueden cam                          | biar                                                                               |                                                |                 |                                        |            |                    |                                              |
|   |                   | Cliente<br>35,00                                                    | €                                      | Aseguradora<br>35,00 €                                                             | Fab<br>0                                       | ricante<br>,00€ |                                        | Generar A  | Albaran(es)        | Cancelar y Salir                             |

- **Empresa:** La empresa que factura el Albaran de Venta.
- SERIE Albarán: La serie de documentos.
- ▶ Forma de Pago: Forma que va a realizar el Cliente, Aseguradora y el Fabricante de la Orden de Trabajo.
- Agente: Es el responsable comercial-gestor del aviso. Fichero de Agentes de GESTION.
- > Detallar Problema: Indicamos el problema que tenia la Orden de Trabajo.
- > **Detallar Solución:** Indicamos la solución que hemos dado al problema de la Orden de Trabajo.

#### Formas Generar Albarán

Si nos fijamos bien, al principio nos aparecen 3 opciones para generar el albarán: *Agrupado, Por Conceptos y Horas No Facturables*.

• **Agrupado:** Nos indica que el importe y el concepto de facturación se cogerán de la tarea. Con esta opción agrupamos las horas, el desplazamiento y las dietas en una sólo línea de albarán con un precio de venta y un coste único.

- **Por Conceptos:** Nos aparecen más campos para detallar las horas, el desplazamiento y las dietas que se van a facturar. Estos datos los coge de la ficha del técnico asignado a la orden. Cada línea generada tiene su coste individual según se refleja en la orden.
- Horas No Facturables: nos cancela la sección de Horas y Servicios y sólo genera el albarán de los materiales.

Tanto por **Agrupado**, como por **Conceptos** se le puede **imputar** al cliente, fabricante o aseguradora.

Los materiales **siempre** se facturan al precio que tenga el cliente en su tarifa. De las 3 maneras nos reflejan los mismos costes y beneficios, pero cambia la forma de entregarlo al cliente.

También se pueden añadir varios albaranes a la orden si se hubieran tenido que hacer varios, incluso podemos coger albaranes que no se han generado desde la orden, sino desde el programa de gestión. También podemos ver si el albarán está facturado o no, la fecha y el importe de la factura. Si queremos quitar algún albarán, basta con pulsar sobre el botón Des-albaranar, ya sea el principal de la orden o un albarán adicional.

Para terminar, nos fijamos en la casilla C.B.A. de los albaranes adicionales, que se marca situándose en la línea de albarán correspondiente y pulsando sobre el botón CBA. Esta anotación indica que se está trabajando con Coste sobre Albaranes y su función es que al mostrar los Beneficios sobre Albaranes (botón que ahora muestra la leyenda "Ocultar Beneficios"), se utilizarán los costes de todos los albaranes adicionales, pero únicamente los importes de venta de los albaranes marcados como C.B.A.

| Datos Principales | Asignar Trabajo    | Horas                | Materiales        | Partes Intervención      | Cierre de la Orden  | acturación Realizada   |
|-------------------|--------------------|----------------------|-------------------|--------------------------|---------------------|------------------------|
| Cliente           |                    | Albaran Importe:     | 35,00             | Factura Importe:         | 0,00 <b>E</b>       | ي الح                  |
| Nombre            | ALIMENTACION RA    | MIRO S.L.            |                   |                          | Facturar            |                        |
| Albaran           | A 342              | Fecha 3/09/201       |                   |                          |                     |                        |
| Aseguradora       |                    | Albaran Importe:     | 35 🏹              | Factura Importe:         | E                   | ₩.                     |
| Nombre            | ALIMENTACION RA    | MIRO S.L.            |                   |                          | Facturar            |                        |
| Albaran           | A 343              | Fecha 3/09/201       |                   |                          |                     |                        |
| + Fabricante      |                    | Albaran Importe:     | <b>e</b>          | Factura Importe:         | E                   |                        |
|                   |                    |                      |                   |                          |                     |                        |
| Serie A. Alb      | arán Fecha Alb. Ba | se Alb. Ref. Albarán | C.B.A. Fact. Seri | e F. Factura 🛛 Fecha Fra | a. Bruto Fra. 🔺 CBA |                        |
| A                 | 343 23/09/2014     | 35,00 SAT 2014/66    |                   |                          | 0,00                | Beneficios sobre Albs. |
|                   |                    |                      |                   |                          |                     |                        |
| <b>Q</b>          |                    |                      |                   |                          | >                   |                        |

| Seneficios / Costes de la Ord | len                   |             |                       |           |
|-------------------------------|-----------------------|-------------|-----------------------|-----------|
|                               | Benelici              | os / Costes | Orden                 |           |
|                               |                       |             |                       |           |
| Importe Bruto                 | Total Coste con Horas | Beneficio   | Total Coste sin Horas | Beneficio |
| 70.00                         | 29.00                 | 41.00       |                       | 33        |
| O                             |                       |             |                       |           |
| Importe Albarán               |                       |             |                       |           |
| 84.7                          |                       |             |                       |           |
|                               |                       |             |                       |           |
|                               |                       |             |                       | Salir     |
|                               |                       |             |                       |           |

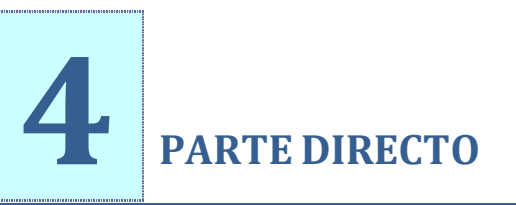

# 4.1. GENERACIÓN PARTE DIRECTO

Un parte directo es la realización de un Aviso (Orden de Trabajo) sin necesidad de estar dado de alta con anterioridad. Lo que hacemos con el **Parte Directo** es crear primero la Orden de Trabajo y luego enlazar el **Parte Directo** a la **Orden de Trabajo**.

# **J** DATOS IMPRESCINDIBLES ORDEN DE TRABAJO

| Pat An     | so 1)<br>ote los datos del Clie                                | 1 Parte de Interven<br>ente de la Intervención, la Serie, la Tarea y el Problema | nción Directo                                                                                                    |   |
|------------|----------------------------------------------------------------|----------------------------------------------------------------------------------|----------------------------------------------------------------------------------------------------|---|
| encia Técn | Nº Orden<br>Nº Parte<br>Cliente<br>Envío / Depart.<br>Contacto | 2014                                                                             | MERCADO DEL NORDESTE, S.A.<br>MERCADO DEL NORDESTE, S.A.<br>CT VILLENCIA Nº S<br>TVALENCIA<br>CP: 40015<br>NIF: A46103048<br>Tric: (550555555<br>Primis): sind@mercnor.es |   |
| Asist      | Referencia<br>Tarea                                            | 1 TRABAJOS GENERALES                                                             | PROBLEMA<br>Tipo                                                                                                    | ŕ |
| vicio      | Entrada por:                                                   | FELIX — FELIX VALLES                                                             |                                                                                                    | Ŧ |
| Ser        |                                                                |                                                                                  |                                                                                                    |   |

- ▶ Nº de Orden: Serie y número. Deberemos añadir la orden identificándola con una serie y un número que se asigna automáticamente dependiendo de la serie escogida. Por defecto pondrá la serie asociada al usuario que realiza la tarea (Configuración y Accesos).
- Fecha de Alta. El la fecha en que se imputa el aviso.
- Cliente: Seleccionamos el cliente al que realizar la orden y si tuviera varias sucursales o departamentos podríamos seleccionarlos de la lista que nos aparece al pulsar el botón de búsqueda.
- Envío / Depart.: Dirección de donde se realizará la Orden de Trabajo.
- **Contrato:** Si tiene activado este modulo opcional, aparecerá si el cliente tiene algún tipo de contrato de Mantenimiento o servicios.
- **Contacto:** Persona del cliente que realiza el aviso. Se puede localizar en el fichero Clientes/ Contactos.
- **Referencia.** Un texto corto recordatorio del aviso. Aparece siempre en las consultas rápidas de SAT.
- ► Tarea: MUY IMPORTANTE. Este valor permite concretar los tipos de servicios a realizar. Lleva (o puede llevar) un código especifico de facturación o incluso un precio. (ver fichero TAREAS SAT).
- Entrada por: El Técnico que ha dado de alta la Orden de Trabajo.
- **Problema:** El problema que tiene la Orden de Trabajo.

# HORAS PARTE DIRECTO

Indicamos la horas de los técnicos que han intervenido en el **Parte Directo**.

| 🤗 Asistente para el | alta de un Parte de          | Intervencion Directo |                                   |                  |                |          |            |          |          |          |
|---------------------|------------------------------|----------------------|-----------------------------------|------------------|----------------|----------|------------|----------|----------|----------|
| iica                | Paso 2)<br>Introduzca los di | atos del Tiempo em   | 2 H<br>pleado por los Técnicos er | oras emplead     | das en la      | Interven | ción       |          |          |          |
| êch                 | P                            | Horas                |                                   |                  |                |          |            |          |          | Añadir 🐈 |
| E E                 | Fecha                        | Técnico              | Observaciones                     | Vehículo         | Hora Inicio    | Duración | € Tiempo   | € Kms.   |          | ^        |
|                     | 11/ago/201 💊                 | FELIX VALLES         | Cambio de fuente de               | FURGONETA OPEL   | 09:48          | 1 h      | 29         | c        |          |          |
|                     |                              |                      |                                   |                  |                |          |            |          |          |          |
| <u>o</u>            |                              |                      |                                   |                  |                |          |            |          |          |          |
|                     |                              |                      |                                   |                  |                |          |            |          |          |          |
| ٽہ ا                |                              |                      |                                   |                  |                |          |            |          |          |          |
| <u>v</u>            |                              |                      |                                   |                  |                |          |            |          |          |          |
| S                   |                              |                      |                                   |                  |                |          |            |          |          |          |
| < <                 |                              |                      |                                   |                  |                |          |            |          |          |          |
| 0                   |                              |                      |                                   |                  |                |          |            |          |          |          |
|                     |                              |                      |                                   |                  |                |          |            |          |          |          |
|                     |                              |                      |                                   |                  |                |          |            |          |          |          |
| 2                   |                              |                      |                                   |                  |                |          |            |          |          | <u>×</u> |
| Ū<br>Ū              | Horas                        | Imp. Horas           | Km. Imp. Km.                      | Dietas<br>0 0.00 | Total<br>29.00 |          |            |          |          |          |
| S                   |                              | 20,00                | 0,00                              | 0,00             | 20,00          |          |            |          |          |          |
| Paso: 2 de 4        |                              |                      |                                   |                  |                | <        | Volver Sig | uiente > | Cancelar |          |
|                     |                              |                      |                                   |                  |                |          |            |          |          |          |

# ▲ MATERIALES PARTE DIRECTO

Indicamos los materiales utilizados en el Parte Directo.

| 🤗 Asistente para el | alta de un Parte de Inter | vencion Directo                              |                |               |          |             |                |          |
|---------------------|---------------------------|----------------------------------------------|----------------|---------------|----------|-------------|----------------|----------|
| ğ                   | Paso 3)                   | 3 Mate                                       | riales empl    | eados en la I | ntervenc | ión         |                |          |
| ÷                   | Introduzca los materi     | iales empleados por los Técnicos en la inter | vención        |               |          |             |                |          |
| êcr                 | 🔥 Mate                    | eriales                                      |                |               |          |             |                | Añadir 🕂 |
| Ĕ                   | Cód. Artículo             | Artículo                                     | Unidades       | Num. Serie    | Precio   | Total Venta | Fecha Aplicac. | <u>^</u> |
|                     | FUN                       | FUENTE ALIMENTACION                          | 1              |               | 0        | 0           | 11/ago/2014    |          |
|                     |                           |                                              |                |               |          |             |                |          |
| 2                   |                           |                                              |                |               |          |             |                |          |
|                     |                           |                                              |                |               |          |             |                |          |
| ٽہ                  |                           |                                              |                |               |          |             |                |          |
| <u>.</u>            |                           |                                              |                |               |          |             |                |          |
| S                   |                           |                                              |                |               |          |             |                |          |
| < <                 |                           |                                              |                |               |          |             |                |          |
| 0                   |                           |                                              |                |               |          |             |                |          |
| <u>.</u>            |                           |                                              |                |               |          |             |                |          |
| - E                 |                           |                                              |                |               |          |             |                |          |
| L _                 | Contra Mator              | islas Venta Matarislas Costa (               | 1 the ways and |               |          |             |                | <u> </u> |
| Q                   |                           | 10,00 0,00                                   | Albaranes      |               |          |             |                |          |
| S                   | -                         |                                              |                |               |          |             |                |          |
| Paso: 3 de 4        |                           |                                              |                |               | < Volv   | er Siguier  | nte > Cancelar |          |

# - FINALIZACIÓN PARTE DIRECRO

Al finalizar el **Parte Directo** indicando el tipo de solución y si es facturable o no.

| 🤗 Asistente para el alta | de un Parte de Intervencion Directo                                                                                                    |
|--------------------------|----------------------------------------------------------------------------------------------------|
|                          | so 4)<br>diguis la solución aplicada, y en caso de ser facturable, la forma de facturación,<br>mbién puede indicar brevemente la solución adoptada en la intervención. |
| écn                      | Solución Tipo: REPARACION EN TALLER                                                                                                    |
| sia 1                    | Forma Facturable O No Facturable Martenimiento                                                                                                    |
| Asistenc                 | Texto Solución: REPARACION EN TALA revisión por Supervisor<br>Cancelada                                                                                                |
| Servicio /               |                                                                                                    |
| Paso: 4 de 4             | < Volver Terminar Cancelar                                                                                                    |

# **5 CONTROL/SEGUIMIENTO DE ÓRDENES Y PARTES:**

# 5.1. SIN COMENZAR/ SIN ASIGNAR

Nos muestra las órdenes que están generadas que todavía no hemos asignado a un técnico encargado. Podemos asignar varios técnicos marcándolos y pulsando sobre "Asignar Técnico".

| 9 Móc<br>Eicheros<br>1<br>Técr | ulo S.A.T. Ge<br>Visores Listad<br>- Órdene<br>nico Entrada | estion:<br>os Utilio<br>es Si<br>Todo | i SQL DEM<br>lades Ventar<br><b>n Asigr</b> | O SEGURIDAD<br>nas Sair Bu<br>1 <b>a r</b> | REUNIDAS U<br>scar Orden Alta R<br>un | suario: S'i<br>ápida<br>gentes<br>irgentes | (SDBA   | Versión: Se  | ptiembre 2012 Módulo SAT v*       | 2.9                    | Columnas  |
|--------------------------------|-------------------------------------------------------------|---------------------------------------|---------------------------------------------|--------------------------------------------|---------------------------------------|--------------------------------------------|---------|--------------|-----------------------------------|------------------------|-----------|
| Ato                            | Todas las Ć                                                 | rdenes                                |                                             | En Taller                                  | En C                                  | alle                                       | ]       | Classic Card | Clinik Marker                     | CE                     | ~         |
| Z                              | Seleccionado                                                | Selle                                 | Nulleto                                     | Pecha Oluen                                | recha Trabaju                         | Colle                                      | orgenie | clience Cou  |                                   | Clience Dirección      | MADO      |
| -                              | E                                                           | A10                                   | 2042                                        | 01/09/2010                                 | 20/12/1099                            | Calle                                      | No      | 0104         | CENTROS COMERCIALES CAR           | DASEO DE LA CASTELLANA | 12 MADR   |
| _                              |                                                             | A10                                   | 2044                                        | 01/09/2010                                 | 30/12/1899                            | Calle                                      | No      | 0107         | SUPERMERCADOS "LA SEVILL          | ANTONIO MACHADO 27     | SEVIL     |
|                                |                                                             | A10                                   | 2046                                        | 01/09/2010                                 | 30/12/1899                            | Calle                                      | No      | 0201         | AUTOPUNTO C.B.                    | RAMBLAS NUEVAS, 34     | GERO      |
|                                |                                                             | A10                                   | 2226                                        | 29/09/2010                                 | 14/03/2011                            | Calle                                      | No      | 0103         | BAR "EL CRUCE"                    | ALCALA, 45             | MADR      |
|                                | Г                                                           | A11                                   | 1                                           | 21/12/201                                  | 21/12/2010                            | Calle                                      | Si      | 0104         | RESTAURANTE "MIGAS"               | C/ARTURO SORIA, 87     | MADR      |
| _                              |                                                             | A11                                   | 2                                           | 21/12/2010                                 | 21/12/2010                            | Calle                                      | No      | 0104         | RESTAURANTE "MIGAS"               | C/ARTURO SORIA, 87     | MADR      |
|                                |                                                             | A10                                   | 2272                                        | 30/12/201                                  | 30/12/2010                            | Taller                                     | Si      | 0101         | ALIMENTACION RAMIRO S.            | EMBAJADORES, 41        | MADR      |
| 2                              |                                                             |                                       |                                             |                                            |                                       |                                            |         |              |                                   |                        |           |
| <b>प</b>                       | Hoy<br>Seleccionar 1                                        | /<br>Fodos                            | Semar                                       | na /                                       | Mes                                   | _/                                         | Todo    | \ \          | <b>/ista por</b> Fecha de Trabajo | •                      | Ver Orden |
|                                |                                                             |                                       |                                             |                                            | 🔊 Sele                                | cción Avar                                 | zada    | 🥧 I          | mprimir Listado 🥥                 | Asignar Técnico        | ) Salir   |

# 5.2. ASIGNADAS

Desde esta lista podemos añadir horas y materiales a la orden seleccionada. Podemos ver el problema y el texto de asignación que nos ha puesto el agente de entrada. Si no hubiera más trabajos que realizar podemos dar la orden por cerrada indicando si es facturable o no y pulsando sobre "Finalizar Orden".

| 0 | Módu       | ulo S.        | A.T. Ges   | tion5   | SQL DE⊁    | IO SEGURIDAD I | REUNIDAS    | Usuar       | io: SYSDBA  | Versión: Septiembre 2012 A  | lódulo SAT v12.9      | - 6                 |        |
|---|------------|---------------|------------|---------|------------|----------------|-------------|-------------|-------------|-----------------------------|-----------------------|---------------------|--------|
| Ð | heros      | Visore        | s Listados | ∐tilida | ides ⊻enta | nas Salir Buse | tar Orden y | ¥lta Rápida |             |                             |                       |                     | _      |
| Í | 2          | - Ó           | rdene      | s As    | ignad      | as             | -           | Urgente     |             |                             |                       | Columnas            |        |
| E | Técni      | tes<br>ico As | ignado     | Todo    | 5          |                | s 🔁         | ólo Urger   | tes         |                             |                       |                     |        |
|   |            | Tod           | as las Órd | lenes   |            | En Taller      |             | En Calle    |             |                             | 🐈 Añadir Horas        | 💠 Añadir Materiales |        |
|   | Ato<br>Z s | erie          | Número     | Fee     | cha Orden  | Fecha Trabajo  | Tipo        | Urgente     | Cliente Cod | . Cliente Nombre            | Cliente Dirección     | Cliente Locali      | ~      |
|   | ► A        | 10            | 20         | 39 01/  | 09/2010    | 30/12/1899     | Calle       | No          | 0101        | ALIMENTACION RAMIRO S.L.    | EMBAJADORES, 41       | MADRID              |        |
|   | A          | 10            | 20         | 40 01/  | 09/2010    | 30/12/1899     | Calle       | No          | 0102        | TALLERES ALBACETE S.A. e Hi | RONDA DE VALENCIA,103 | ALBACETE            |        |
|   | A          | 10            | 20         | 41 01,  | 09/2010    | 30/12/1899     | Calle       | Si          | 0103        | BAR "EL CRUCE"              | ALCALA, 45            | MADRID              |        |
|   | A          | 12            |            | 2 28,   | /02/2012   | 28/02/2012     | Taller      | No          | 0102        | TALLERES ALBACETE S.A. e Hi | RONDA DE VALENCIA,103 | ALBACETE            |        |
|   | <          |               |            | 1       |            |                |             |             |             |                             |                       |                     |        |
|   | `          |               | ноу        | /       | Sema       | na /           | Mes         | Selecciór   | Too         | lo Vista por Fecha          | ide Trabajo 💌         | 🐑 Ver Order         | י<br>ר |
|   |            |               |            |         |            |                |             | _           |             |                             |                       |                     |        |

# 5.3. EN CURSO / INICIADAS

Muestra la lista de órdenes que ya tienen horas o materiales imputados. Tenemos la opción de "Confirmar el cierre" de las órdenes seleccionadas indicando cómo y quién la cierra pudiendo añadir notas de cierre.

| 9 | Mód              | lulo S.A.T. C                    | iestion5           | i SQL DEM   | O SEGURIDAD   | REUNIDAS U                   | suario: SY                      | 'SDBA   | Versión: Se  | ptiembre 2012 Módulo SAT ví | 2.9                   | 🛛         |
|---|------------------|----------------------------------|--------------------|-------------|---------------|------------------------------|---------------------------------|---------|--------------|-----------------------------|-----------------------|-----------|
| Ð | heros            | Visores Lista                    | dos <u>U</u> tilii | dades ⊻enta | nas Salir Bu  | iscar Orden 🛛 <u>A</u> lta F | ≀ápida                          |         |              |                             |                       |           |
| • | 3<br>Age<br>Técr | - Órden<br>ntes<br>nico Asignado | es ei<br>Tod       | n Curso     | / Inicia      | das <sup>ur</sup><br>Sólo t  | <mark>gentes</mark><br>Jrgentes |         |              |                             |                       | Columnas  |
|   |                  | Todas las                        | Órdenes            |             | En Taller     | En C                         | Calle                           | J       | 1            | 1                           | 1                     |           |
|   | At₀<br>Z         | Seleccionado                     | Serie              | Número      | Fecha Orden   | Fecha Trabajo                | Tipo                            | Urgente | Cliente Cod. | Cliente Nombre              | Cliente Dirección     | <u>^</u>  |
|   | •                |                                  | A11                | 8           | 8 28/04/2011  | 28/04/2011                   | Calle                           | No      | 0101         | ALIMENTACION RAMIRO S.L.    | EMBAJADORES, 41       | MADR      |
|   |                  |                                  | A10                | 3005        | 5 04/11/2011  | 04/11/2011                   | Taller                          | No      | 0101         | ALIMENTACION RAMIRO S.L.    | EMBAJADORES, 41       | MADR      |
|   |                  |                                  | A12                | ε           | 8 08/03/2012  | 08/03/2012                   | Taller                          | No      | 0102         | TALLERES ALBACETE S.A. e Hi | RONDA DE VALENCIA,103 | ALBAC     |
|   | <                | 01                               |                    |             |               |                              |                                 |         |              |                             |                       |           |
|   |                  | Ноу                              | /                  | Sema        | na /          | Mes                          | _/                              | Todo    | v            | ista por Fecha de Trabajo   | •                     | Ver Orden |
|   | V                | Seleccionar                      | Todos              | 🗖 Elimi     | nar Selección |                              |                                 |         |              |                             |                       |           |
|   |                  |                                  |                    |             |               | 🔎 Sele                       | cción Avar                      | izada   | 🧳 I          | mprimir Listado 🥥 🔿         | Confirmar Cierre      | Salir 🖌   |

# 5.4. PENDIENTES DE ALBARANAR

Muestra la lista de las órdenes que están cerradas y son facturables, pero todavía no se ha generado el albarán correspondiente, o se ha escogido un albarán ya generado y no se ha marcado como albarán principal. Para esta acción sí es necesario ir orden por orden generando los albaranes correspondientes. Las órdenes que tienen albarán generado o no son facturables no aparecen en esta lista.

| E | Mód<br>icheros     | ulo S.<br>Visores      | A.T. Gestio<br>: Listados L | n <mark>5 SQL DE</mark> ∦<br>(tilidades ⊻enta | I <mark>O SEGURIDAD F</mark><br>nas Salir <u>B</u> usc | REUNIDAS<br>ar Orden 🛛 <u>A</u> | Usuar<br>Ita Rápida          | io: SYSDBA Ve        | rsión: Septie | mbre 2012 Módulo SAT v12.9 |                        | - 6 🗙 |
|---|--------------------|------------------------|-----------------------------|-----------------------------------------------|--------------------------------------------------------|---------------------------------|------------------------------|----------------------|---------------|----------------------------|------------------------|-------|
| 2 | 4<br>Agen<br>Técni | - ÓI<br>tes<br>ico Asi | rdenes<br>Ignado T          | Pendien<br><sup>odos</sup>                    | tes Albara                                             | nar<br>Sá<br>Oto                | Urgente<br>lo Urgen<br>das 🔿 | tes<br>En Taller OEn | Calle         |                            | Colu                   | umnas |
|   |                    | Todas                  | las Órdene                  | s Factura                                     | ibles Mar                                              | itenimiento                     | In                           | terno / Otros        | A pérdida     | as A revisión              | Canceladas             |       |
|   | Ato                | erie                   | Número                      | Fecha Orden                                   | Fecha Trabajo                                          | Tipo                            | Urgente                      | Forma Facturació     | n Cliente Coo | I. Cliente Nombre          | Cliente Dirección      | ^     |
|   | •                  | 10                     | 55                          | 13/01/2010                                    | 30/12/1899                                             | Calle                           | No                           | Facturab             | le 0201       | AUTOPUNTO C.B.             | RAMBLAS NUEVAS, 34     | G     |
|   | -                  | 410                    | 205                         | 01/02/2010                                    | 30/12/1899                                             | Calle                           | No                           | Facturab             | le 0102       | TALLERES ALBACETE S.A. e H | RONDA DE VALENCIA,103  | Α     |
|   | 1                  | 10                     | 206                         | 01/02/2010                                    | 30/12/1899                                             | Calle                           | No                           | Facturab             | le 0105       | DIA TENERIFE S.L.          | CONQUISTADORES, 30     | 5     |
|   | 4                  | 10                     | 207                         | 01/02/2010                                    | 30/12/1899                                             | Taller                          | No                           | Facturab             | le 0101       | ALIMENTACION RAMIRO S.L.   | EMBAJADORES, 41        | P     |
|   | -                  | 10                     | 208                         | 01/02/2010                                    | 30/12/1899                                             | Calle                           | No                           | Facturab             | le 0104       | RESTAURANTE "MIGAS"        | C/ARTURO SORIA, 87     | P     |
|   | 4                  | 10                     | 209                         | 01/02/2010                                    | 30/12/1899                                             | Calle                           | No                           | Facturab             | le 0106       | CENTROS COMERCIALES CAR    | PASEO DE LA CASTELLANA | ,12№  |
|   | -                  | 410                    | 412                         | 19/02/2010                                    | 05/03/2010                                             | Calle                           | No                           | Facturab             | le 0201       | AUTOPUNTO C.B.             | RAMBLAS NUEVAS, 34     | G     |
|   | 1                  | 10                     | 479                         | 01/03/2010                                    | 30/12/1899                                             | Calle                           | No                           | Facturab             | le 0107       | SUPERMERCADOS "LA SEVILL   | ANTONIO MACHADO, 27    | S     |
|   | 4                  | 410                    | 480                         | 01/03/2010                                    | 30/12/1899                                             | Calle                           | No                           | Facturab             | le 0103       | BAR "EL CRUCE"             | ALCALA, 45             | P-    |
|   | 1                  | 10                     | 560                         | 05/03/2010                                    | 30/12/1899                                             | Calle                           | No                           | Facturab             | le 0201       | AUTOPUNTO C.B.             | RAMBLAS NUEVAS, 34     | G     |
|   | 1                  | 10                     | 683                         | 15/03/2010                                    | 30/12/1899                                             | Calle                           | No                           | Facturab             | le 0103       | BAR "EL CRUCE"             | ALCALA, 45             | P     |
|   | -                  | 410                    | 812                         | 30/03/2010                                    | 30/12/1899                                             | Calle                           | No                           | Facturab             | le 0105       | DIA TENERIFE S.L.          | CONQUISTADORES, 30     | S     |
|   | 1                  | 10                     | 813                         | 30/03/2010                                    | 30/12/1899                                             | Calle                           | No                           | Facturab             | le 0101       | ALIMENTACION RAMIRO S.L.   | EMBAJADORES, 41        | P-    |
|   | 1                  | 10                     | 814                         | 30/03/2010                                    | 30/12/1899                                             | Taller                          | No                           | Facturab             | le 0201       | AUTOPUNTO C.B.             | RAMBLAS NUEVAS, 34     | G     |
|   | -                  | 10                     | 864                         | 06/04/2010                                    | 30/12/1899                                             | Calle                           | No                           | Facturab             | le 0104       | RESTAURANTE "MIGAS"        | C/ARTURO SORIA, 87     | M     |
|   | 1                  | 10                     | 1118                        | 03/05/2010                                    | 30/12/1899                                             | Calle                           | No                           | Facturab             | le 0102       | TALLERES ALBACETE S.A. e H | RONDA DE VALENCIA,103  | A 🗸   |
|   | < 💷                |                        |                             |                                               |                                                        |                                 |                              |                      |               |                            |                        | >     |
|   |                    | ł                      | Hoy                         | / Sema                                        | ina /                                                  | Mes                             |                              | Todo                 | Vista         | por 🛛 Fecha de Trabajo 💌   | 剂 Ver                  | Orden |
|   |                    |                        |                             |                                               |                                                        |                                 |                              |                      |               |                            |                        |       |
|   |                    |                        |                             |                                               |                                                        | ء 🔎                             | elección                     | Avanzada             | 🍏 Impr        | imir Listado               |                        | Salir |

# 5.5. FACTURABLES

Muestra la lista de las órdenes que están cerradas y son facturables. Se puede ver si se han facturado los albaranes generados. También indica si la factura está pendiente de cobro o cobrada por Gestión5 o por TPV.

| ę | N     | lódulo   | S.A.T. Ge   | stion5 SQL   | DE₩   | IO SEGURIDAD I  | REUNIDAS    | Usuar       | io: SYSDE | BA Vers   | ión: Septien | nbre 2012 Módulo SAT v | 12.9 |                      | - 8 🛛     |
|---|-------|----------|-------------|--------------|-------|-----------------|-------------|-------------|-----------|-----------|--------------|------------------------|------|----------------------|-----------|
| E | jcher | os Visor | es Listado: | s Utilidades | ⊻enta | inas Salir Busi | ar Orden 🕴  | Alta Rápida |           |           |              |                        |      |                      |           |
| Ð |       | 5 - Ć    | Órdene      | s Facti      | ırab  | oles            |             | Urgente     | s         |           |              |                        |      |                      | Columnas  |
| Þ | д     | gentes   |             | AGENTEL      |       |                 |             | olo Urger   | ites      | ~         |              |                        |      |                      |           |
|   | Т     | écnico 4 | Asignado    | TECNICO      | 1     |                 | <u>▼</u> ⊙⊤ | odas 🔘      | En Taller | OEn Ca    | alle         |                        | _    |                      |           |
|   |       | То       | das las Ór  | denes        | Pte   | s. Albaranar    | Pte         | s. Facturi  | ar 🛛      | Ptes.     | Cobro        | Cobrados en Gestión    | Pte  | es. Cobro TPV Cobrad | os en TPV |
|   | A     | 💆 Serie  | Númer       | o Fecha      | Drden | Fecha Trabajo   | Tipo        | Urgente     | Forma Fa  | cturación | Cliente Cod. | Cliente Nombre         |      | Cliente Dirección    | <u>^</u>  |
|   |       | A11      | ■6          | 18/03/       | 2011  | 18/03/2011      | Taller      | No          | F         | acturable | 0104         | RESTAURANTE "MIGAS"    |      | C/ARTURO SORIA, 87   | M         |
|   |       | A12      | <b>⊞</b> 1  | 27/02/       | 2012  | 27/02/2012      | Taller      | No          | F         | acturable | 0101         | ALIMENTACION RAMIRO    | S.L. | EMBAJADORES, 41      | (v        |
|   |       | A12      | <b>₩</b> 3  | 01/03/       | 2012  | 01/03/2012      | Taller      | No          | F         | acturable | 0101         | ALIMENTACION RAMIRO    | S.L. | EMBAJADORES, 41      | M         |
|   |       |          |             |              |       |                 |             |             |           |           |              |                        |      |                      |           |
|   | <     |          | Ноу         | 1            | Sema  | ana /           | Mes         |             | т         | odo       | Vista p      | oor Fecha de Trabajo   | ~    | <b>2</b>             | Ver Orden |
|   |       |          |             |              |       |                 | Ø           | Selecciór   | ı Avanzad | •         | 爹 Imprir     | nir Listado            |      |                      | Salir     |

En esta pantalla tenemos varios botones que nos indican ciertos estados de las órdenes / facturas que son:

- > Todas las Órdenes: Nos muestra las órdenes que están cerradas y marcadas como facturables.
- Ptes. Albaranar: Nos muestra las órdenes que están cerradas y marcadas como facturables, pero que todavía no se las ha generado o asociado el albarán correspondiente a esos trabajos.
- Ptes. Facturar: Nos muestra las órdenes a las que se le ha generado el albarán de venta, pero todavía no se ha facturado.
- > Ptes. Cobro: Nos muestra las órdenes cuyas facturas están pendientes de cobro.
- Cobrados en Gestión: Nos muestra las órdenes cuyas facturas están cobradas a través del programa de gestión.
- Ptes. Cobro TPV: Nos muestra las órdenes que se han vinculado a un ticket del TPV y están pendientes de cobro.
- **Cobrado en TPV:** Nos muestra las órdenes que se han vinculado a un ticket del TPV y están cobradas a través del TPV.

# 5.6. MAPA DE SITUACIÓN

Desde aquí podemos tener una idea global de la situación de los trabajos de los técnicos. Podemos ver el estado de las órdenes seleccionando el agente que lo ha dado de alta y por el técnico asignado, o por "todos" para ver todas las órdenes.

La pantalla nos muestra varias listas desde las que haciendo doble click sobre las líneas de detalle podemos ir a la orden o pulsando en "Ver detalle" iremos a las lista de estas órdenes que nos mostrarán más detalladamente la información.

|                                                                                                    | DE ÓRDENES DE TRABAJO                                                                                                    | Guardar<br>Preferencias                                                            | Agentes Todos M                                                                                                    | Cerrar                                                              |
|----------------------------------------------------------------------------------------------------|----------------------------------------------------------------------------------------------------|------------------------------------------------------------------------------------|----------------------------------------------------------------------------------------------------|---------------------------------------------------------------------|
|                                                                                                    |                                                                                                    |                                                                                    | Técnicos M                                                                                                    |                                                                     |
| 1 Ordenes de Tra                                                                                                    | bajo SIN Asignar                                                                                                    | 2 Asignada                                                                         | 35                                                                                                    |                                                                     |
| Senie Número F. Drden<br>111 121/12/201<br>110 2272 30/12/201<br>110 2044 01/09/2010<br>110 2045 01/09/2010<br>110 2045 01/09/2010<br>110 2266 29/09/2010<br>110 2226 29/09/2010 | Clerite 17<br>BESTAURANTE "MICAS"<br>& ALIMENTACION EANIROS S.L<br>RESTAURANTE "MICAS"<br>CENTROS CONSIGNILES CARRES<br>SUPERMERCANOS "LA SPULLANA<br>AUTORNITO CON<br>BAR TL. CRUCE"<br>DER TLUCANTE MICROS" | Serio Número F<br>A 10 2041 01/<br>A 10 2039 01/C<br>A 10 2040 01/C<br>A 12 2 28/C | Ordem Clenice<br>09/2010 BAR TEL CRUCET<br>19/2010 ALIMENTACION RAMIRO S.L<br>19/2010 TALLERES ALBACETE S.A. e Hijo<br>12/2012 TALLERES ALBACETE S.A. e Hijo | TECNICO I<br>TECNICO I<br>5 TECNICO I<br>5 TECNICO I<br>5 TECNICO 3 |
| e                                                                                                    | REFROMME MIGHS                                                                                                    | 8 800                                                                              |                                                                                                    |                                                                     |
| 34                                                                                                    | Ver Det                                                                                                    |                                                                                    |                                                                                                    | Ver Detalle                                                         |
| 3 En Curso / Inio<br>Serie Número F. Orden                                                                                                    | ladas<br>Cierte Té                                                                                                    | 4 Pendient                                                                         | es de Albaranar<br>Orden Cliente                                                                                                    | Técnio 🔨                                                            |
| 11 B 28/04/2011                                                                                                    | ALMENTACION RAMIRO S.L. TECNICO I<br>ALMENTACION RAMIRO S.L. TECNICO I<br>TALLERIS ALBACETES A A MIOS                                                                                                    | A10 55 13/0<br>A10 205 01/0<br>A10 206 01/0                                        | 11/2010 AUTOPUNTO C.B.<br>12/2010 TALLERES ALBACETES A. e Hijo<br>12/2010 DIA TENERIFES L.                                                                   | 5                                                                   |
| 0 2005 04/11/2011<br>10 3005 04/11/2011<br>112 8 08/05/2012                                                                                                    |                                                                                                    | A10 207 01/0<br>A10 200 01/0<br>A10 209 01/0<br>A10 412 19/0                       | 12/2010 RESTAURANTE MIGAS"<br>12/2010 RESTAURANTE MIGAS"<br>12/2010 CENTROS COMERCIALES CARRE<br>12/2010 AUTOPUNTO C.B.                                      | TECNICO 6<br>F TECNICO 6<br>TECNICO 5                               |
| 10 3005 04/11/2011<br>112 8 08/05/2012                                                                                                    |                                                                                                    | A10 207 01/0<br>A10 200 01/0<br>A10 209 01/0<br>A10 412 19/0<br>A10 479 01/0       | 2/2010 RESTAURANTE MIGAS"<br>22/2010 RESTAURANTE MIGAS"<br>22/2010 CENTROS COMERCIALES CARRE<br>22/2010 AUTOPUNTO CB.<br>33/2010 SUPERMERCADOS "LA SEVILLAN  | TECNICO 6<br>ST TECNICO 6<br>TECNICO 5<br>A TECNICO 6               |

Pantalla que muestra las órdenes marcadas como Urgentes al entrar en el mapa de órdenes.

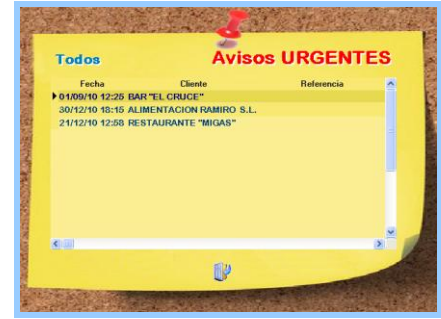

En cada visor tenemos la siguiente información:

**1. Sin Asignar:** Nos muestra las órdenes que están generadas que todavía no hemos asignado un técnico encargado.

**2. Asignadas:** Nos muestra las órdenes que están asignadas a un técnico encargado, pero que todavía no se han comenzado las actuaciones.

**3. En Curso / Iniciadas:** Nos muestra las órdenes que están en curso / iniciadas, sea porque se han introducido horas de técnicos o materiales.

**4. Ptes. Albaranar:** Nos muestra las órdenes que están cerradas y marcadas como facturables, pero que todavía no se las ha generado o asociado el albarán correspondiente a esos trabajos.

**5. Facturables:** Muestra la lista de las órdenes que están cerradas y son facturables. Se puede ver si se han facturado los albaranes generados. También indica si la factura está pendiente de cobro o cobrada por Gestión5 o por TPV.

# 5.7. BUSQUEDA Y ESTADÍSTICAS ÓRDENES DE TRABAJO

Con este nuevo componente que hemos introducido en nuetro SAT podemos visualizar:

- 1. Todas la ordenes de trabajo dadas de alta.
- 2. La ordenes que tiene un cliente dadas de alta.
- 3. Mostrar las ordenes de trabajo de cada serie.
- 4. Mostrar las ordenes de trabajo por tareas.
- 5. Mostrar las ordenes por fecha de orden y de trabajo.
- 6. Y también por los estados de cada orden de trabajo.

También podemos visualizar los partes de trabajo que tiene cada orden de trabajo y además añadir.

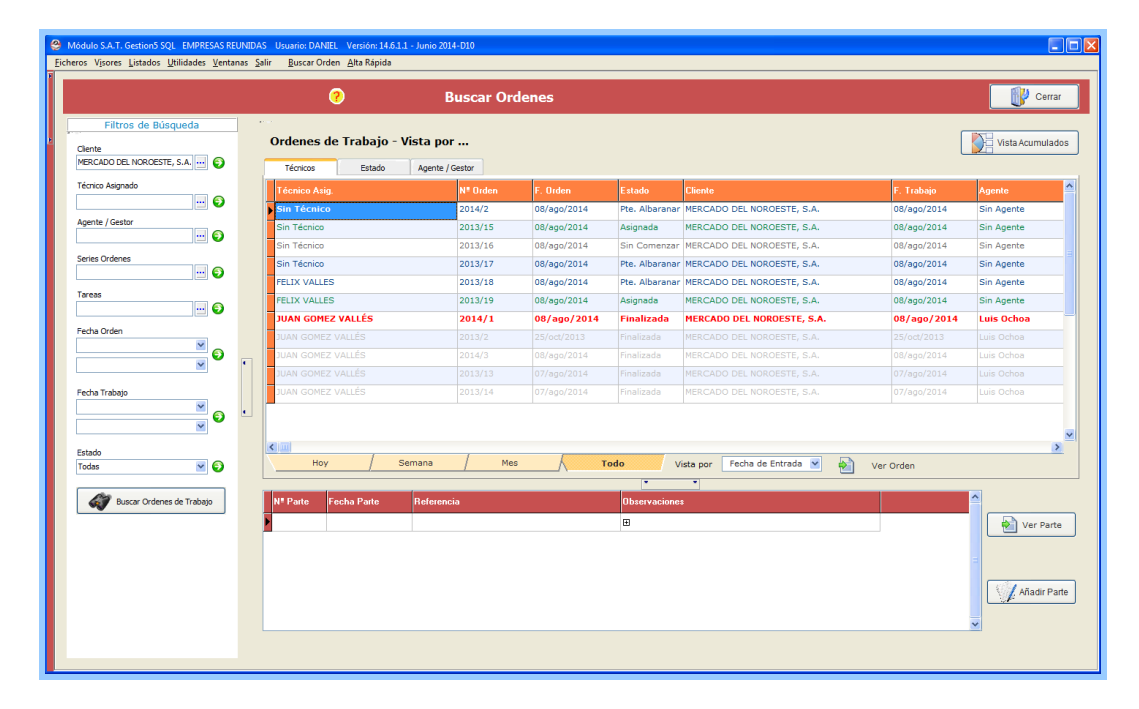

Ademas hemos añadido una vista de acumulados donde los datos de las ordenes filtradas con anterioridad se suman entre si para ver los totales. (horas, materiales, dietas).

|                                | Terrer Free Prese                                                                                                    |                                                                                                    |                                  |                                                                                           |                                      |                                               |                                          |                                            |                                                           |                                                                                                    |
|--------------------------------|----------------------------------------------------------------------------------------------------|----------------------------------------------------------------------------------------------------|----------------------------------|-------------------------------------------------------------------------------------------|--------------------------------------|-----------------------------------------------|------------------------------------------|--------------------------------------------|-----------------------------------------------------------|----------------------------------------------------------------------------------------------------|
|                                | 0                                                                                                    | Buscar Ordenes                                                                                                    |                                  |                                                                                           |                                      |                                               |                                          |                                            |                                                           | Cerrar                                                                                                |
| Filtros de Búsqueda            | ·*                                                                                                    |                                                                                                    |                                  |                                                                                           |                                      |                                               |                                          |                                            | V                                                         | ista Detallada                                                                                        |
| > Técnico / Cliente / Nº Orden | Fecha Orden 💌 Agente 💌 As                                                                                                    | seguradora 💌 Imp. Total Coste 💌 Im                                                                                                    | p. Albaran 💌 Imi                 | p. Benef. 💌 Dir. Envio - No                                                               | ombre 💌 Dir. Envío -                 | - Localidad 💌                                 | Dir. Envío -                             | - Provincia 💌 F                            | abricante 💽                                               | - Tarea 💌                                                                                             |
| > Técnico / Tarea              | Cant. V Imp. V Imp. Ca                                                                                                    | nt ▼ Imp. Viv Imp. Materi ▼                                                                                                    | Totales General                  | imna aqui para agrupar los c<br>les                                                       | latos por esa columna                | Tmo Km                                        | Im                                       | un Materiales                              | Ime Mate                                                  | riales Venta                                                                                          |
|                                | FELIX VALLES                                                                                                    |                                                                                                    | 1 Lance Horas                    | 29                                                                                        |                                      | 0                                             | 0                                        | 10 Indicates                               | )<br>)                                                    | 20                                                                                                    |
| Aseguradora / Técnico          | JUAN GOMEZ VALLÉS                                                                                                    |                                                                                                    | 7,25                             | 148,75                                                                                    | 10                                   | 9                                             | 134                                      | 125                                        | 5                                                         | 183,25                                                                                                |
|                                | Sin Técnico                                                                                                    |                                                                                                    | 2                                | 2 0                                                                                       | 0                                    | 0                                             | 0                                        | 10                                         | D I                                                       | 2                                                                                                    |
| Fabricante / Tarea             | Totales Generales                                                                                                    |                                                                                                    | 10,25                            | 5 177,75                                                                                  | 10                                   | 9                                             | 134                                      | 145                                        | 5                                                         | 223,2                                                                                                 |
|                                | •                                                                                                    |                                                                                                    |                                  |                                                                                           |                                      |                                               |                                          |                                            |                                                           |                                                                                                    |
|                                | •<br>•                                                                                                    |                                                                                                    |                                  |                                                                                           |                                      |                                               |                                          |                                            |                                                           |                                                                                                    |
|                                |                                                                                                    |                                                                                                    |                                  |                                                                                           |                                      | _                                             |                                          |                                            |                                                           |                                                                                                    |
|                                | Detalle Datos Gráfica Res Arrastre una columna aquí para                                                                                                    | umen<br>agrupar los datos por esa columna                                                                                                    |                                  |                                                                                           |                                      |                                               |                                          |                                            |                                                           |                                                                                                    |
|                                | Detalle Datos Gráfica Res     Arrastre una columna aquí para     Técnico                                                                                                    | umen<br>agrupar los datos por esa columna<br>[Cliente                                                                                                    |                                  | N° Orden                                                                                  | Cant. Horas Imp                      | p. Horas Imp. I                               | Dietas Cant                              | t. Km. Imp. Kr                             | n Imp. M                                                  | laterii Imp. Ma                                                                                       |
|                                | Detaile Datos Gráfica Res<br>Arrastre una columna aquí para<br>Técnico<br>JUAN GOMEZ VALLÉS                                                                                                    | umen<br>agrupar los datos por esa columna<br>Ciente<br>MERCADO DEL NOROESTE, S.                                                                                                    | A.                               | Nº Orden<br>2014/3                                                                        | Cant. Horas Imp<br>0                 | o. Horas Imp. I<br>0                          | Dietas Cant                              | t. Km. Imp. Kr<br>0                        | n Imp. M<br>0                                             | laterii Imp. Me<br>0                                                                                  |
|                                | Detalle Datos Gráfica Rec<br>Arrastre una columna aquí para<br>Ténico<br>JUAN GOMEZ VALLÉS<br>Sin Ténico                                                                                                    | agrupar los datos por esa columna<br>Cliente<br>MERCADO DEL NOROESTE, S.<br>MERCADO DEL NOROESTE, S.                                                                                     | A.<br>A.                         | № Orden<br>2014/3<br>2013/15                                                              | Cant. Horas Imp<br>0<br>0            | ). Horas Imp. I<br>0<br>0                     | Dietas Cant<br>0<br>0                    | t. Km. Imp. Kr<br>0<br>0                   | n Imp. M<br>0                                             | laterik Imp. Mz<br>0<br>0                                                                             |
|                                | Detalle Datos Gráfica Ree<br>Arrastre una columna aquí para<br>Técnico<br>Juan GOMEZ VALLÉS<br>Sim Técnico                                                                                                    | agrupar los detos por esa columna<br>Cliente<br>MERCADO DEL NOROESTE, S.<br>MERCADO DEL NOROESTE, S.<br>MERCADO DEL NOROESTE, S.                                                         | A.<br>A.<br>A.                   |                                                                                           | Cant. Horas Imp<br>0<br>0<br>0       | 2. Horas Imp. f<br>0<br>0                     | Dietas Cant<br>0<br>0                    | t. Km.  Imp. Km<br>0<br>0                  | n Imp. M<br>0<br>0                                        | lateric Imp. Me<br>0<br>0                                                                             |
|                                | Detaile Datos Gráfica Ret     Arrastre una columna aquí para     Técnica     JUAN GOMEZ VALLÉS     Sin Técnica     Sin Técnica     Sin Técnica     Sin Técnica                                                                                                    | agrupar los datos por esa columna<br>Cliente<br>MERCADO DEL NOROESTE, S.<br>MERCADO DEL NOROESTE, S.<br>MERCADO DEL NOROESTE, S.<br>MERCADO DEL NOROESTE, S.                             | A.<br>A.<br>A.<br>A.             | **************************************                                                    | Cant. Horas Imp<br>0<br>0<br>1       | 2. Horas Imp. (<br>0<br>0<br>0                | Dietas Cant<br>0<br>0<br>0               | t. Km. Imp. Kn<br>0<br>0<br>0              | n Imp. M<br>0<br>0<br>0                                   | laterii Imp. Ma<br>0<br>0<br>10                                                                       |
|                                | Detalle Datos Gráfica Res<br>Arrastre una columna aquí para<br>Técnico<br>Sin Técnico<br>Sin Técnico<br>Sin Técnico<br>Sin Técnico                                                                                                    | amen<br>agrupar los datos por esa columna<br>Cliente<br>MERCADO DEL NORGESTE, S.<br>MERCADO DEL NORGESTE, S.<br>MERCADO DEL NORGESTE, S.                                                 | A.<br>A.<br>A.<br>A.<br>A.       | Nº Orden<br>2014/3<br>2013/15<br>2013/16<br>2013/17<br>2013/17                            | Cant. Horas [Imp<br>0<br>0<br>1<br>1 | 2. Horas Imp. (<br>0<br>0<br>0<br>0           | Dietas Cant<br>0<br>0<br>0<br>0          | t. Km. Imp. Kn<br>0<br>0<br>0<br>0         | n Imp. M<br>0<br>0<br>0<br>0                              | laterii Imp. Ma<br>0<br>0<br>10<br>0                                                                  |
|                                | Detaile Datos Gráfica Res<br>Arrastre una columna aquí para<br>Técnico<br>Juan GoMEZ VALLÉS<br>Jian Técnico<br>Sin Técnico<br>Sin Técnico                                                                                                    | Iumen<br>egrupar los datos por esa columna<br>Ciente<br>MERCADO DEL NOROESTE, S.<br>MERCADO DEL NOROESTE, S.<br>MERCADO DEL NOROESTE, S.<br>MERCADO DEL NOROESTE, S.                     | A,<br>A,<br>A,<br>A,<br>A,<br>A, | Nº Orden<br>2014/3<br>2013/15<br>2013/16<br>2013/16<br>2013/17<br>2013/17                 | Cant. Horas [Imp<br>0<br>0<br>1      | 2. Horas Imp. (<br>0<br>0<br>0<br>0<br>177,75 | Dietas Cant<br>0<br>0<br>0<br>0          | t. Km. Imp. Kn<br>0<br>0<br>0<br>0         | n Imp. M<br>0<br>0<br>0<br>0<br>0<br>1<br>4               | laterii Imp. Ma<br>0<br>0<br>10<br>0                                                                  |
|                                | Detaile Datos Gráfica Ret<br>Arrastre una columna aquí para<br>Técnico<br>JUAN GOMEZ VALLÉS<br>Sin Técnico<br>Sin Técnico<br>Sin Técnico<br>Sin Técnico                                                                                                    | agrupar los datos por esa columna<br>cliente<br>MERCADO DEL NOROESTE, S.<br>MERCADO DEL NOROESTE, S.<br>MERCADO DEL NOROESTE, S.<br>MERCADO DEL NOROESTE, S.<br>MERCADO DEL NOROESTE, S. | А,<br>А,<br>А,<br>А,<br>А,       | 104/3<br>2014/3<br>2013/16<br>2013/16<br>2013/17<br>2014/2                                | Cant. Horas Imp<br>0<br>0<br>1       | >. Horas   Imp. I<br>0<br>0<br>0<br>177,75    | Dietas Cant<br>0<br>0<br>0<br>0<br>10,00 | t. Km. Imp. Kn<br>0<br>0<br>0<br>0<br>134  | n Imp. M<br>0<br>0<br>0<br>0<br>0<br>0<br>14              | laterii   Imp. Me<br>0<br>0<br>10<br>0<br>15,00 223                                                   |
|                                | Detalle Datos Gráfica Rei Arastre una columna aquí para Técnico JUAN GOMEZ VALLÉS Sin Técnico Sin Técnico Sin Técnico I in Técnico I in Técnico I in Técnico I in Técnico I I Técnico I I I Técnico I I I Técnico I I I Técnico I I I Técnico I I I Técnico I I I I I I I I I I I I I I I I I I I | Iumen<br>egrupar los datos por esa columna<br>Ciente<br>MERCADO DEL NOROESTE, S.<br>MERCADO DEL NOROESTE, S.<br>MERCADO DEL NOROESTE, S.<br>MERCADO DEL NOROESTE, S.                     | A.<br>A.<br>A.<br>A.             | 104/3<br>2014/3<br>2013/15<br>2013/16<br>2013/16<br>2013/17<br>2014/2<br>2014/2<br>2014/2 | Cant. Horas Imp<br>0<br>0<br>1       | • Horas  Imp. 6<br>0<br>0<br>0<br>177,75      | Dietas Cant<br>0<br>0<br>0<br>0<br>10,00 | t. Km.  Imp. Kn<br>0<br>0<br>0<br>0<br>134 | n Imp. M<br>0<br>0<br>0<br>0<br>0<br>14<br>14<br>14<br>14 | laterii Imp. Ma<br>0<br>0<br>0<br>10<br>0<br>10<br>0<br>10<br>0<br>10<br>0<br>10<br>0<br>10<br>0<br>1 |

# 5.8. BUSQUEDA Y ESTADISTICAS PARTES DE INTERVENCIÓN

Con este nuevo componente que hemos intrducido en nuetro SAT podemos visualizar:

- 1. Todos los partes de intervención dados de alta.
- 2. Los partes de intervención realizados entre dos fechas.

| Módulo S.A.T. Gestion5 SQL EMPRESAS RE     Eicheros Visores Listados Utilidades Venta | S REUNIDAS Usuario: DAVIEL Version: 14.6.11 - Junio 2014-010<br>mtanas Salir <u>B</u> uccarOrden Alta Rápida                                                                                                    |              |
|---------------------------------------------------------------------------------------|----------------------------------------------------------------------------------------------------|--------------|
| P.                                                                                    | 🧿 Buscar Partes de Intervención                                                                                                    | Cerrar       |
| Filtros de Búsqueda<br>Técnico del Parte<br>FELIX VALLES                              | Vista por Partes         Vista Acumulados         Vista por Fechas           Partes de Intervención                                                                                                    |              |
| Fedultarities                                                                         | M* Parte         Identico         Fecha Parte         Horas           Código         Nomite         00/06/2014         Duración         Descaiones           PELIX         FELIX VALLES         00/06/2014         1 horas         Cambio de fuente 12v. | Añadir Parte |
| Estado Ordenes<br>Tradar 💌 💌 <section-header></section-header>                        |                                                                                                    |              |
|                                                                                       | Hoy / Semana / Mes / Yode Vista por Fecha de Entrada M                                                                                                    |              |

|                              |                                 |                                          |                                                                                                    |                                |                             |                                        |                              | 1017A        |
|------------------------------|---------------------------------|------------------------------------------|----------------------------------------------------------------------------------------------------|--------------------------------|-----------------------------|----------------------------------------|------------------------------|--------------|
|                              | <b>V</b>                        | Buscar Partes de In                      | tervención                                                                                                    |                                |                             |                                        |                              | Cerra        |
| Filtros de Búsqueda          | Vista por Parte                 | s Vista Acumulados                       | Vista po                                                                                                    | or Fechas                      |                             |                                        |                              |              |
| Técnico / Cliente / Nº Orden | Coste Materiales                | Bruto Materiales 💌 Fecha Orden 💌         | Agente 💌 Asegurad                                                                                              | lora 💌 Fabric<br>Duración (te: | ante 💌 Dir. Envío - Nomb    | re 💌 Dir. Envío - Localidad 💽          | Dir. Envío - Provincia 💌 Tar | a 💌 Nº Orden |
| Técnico / Tarea              | Imp. Horas                      | np. Km 💌 🗏 Imp. Dietas 🔍 Imp. Total      | Horas Arrastre un                                                                                              | na columna aqu                 | í para agrupar los datos po | esa columna                            |                              |              |
|                              | Técnico (Horas) 🛆 💌             | Cliente 🛆 💌 Nº Parte                     | △ Imp. Horar                                                                                                   | enerales<br>s Imp. Kr          | n Imp. Dietas               | Imp. Total Horas                       |                              |              |
| Aseguradora / Técnico        | FELIX VALLES                    |                                          |                                                                                                    | 29                             | 0                           | 0 29                                   |                              |              |
| Fabricante / Tarea           |                                 |                                          |                                                                                                    |                                |                             |                                        |                              |              |
| Técnico / Horas              |                                 |                                          |                                                                                                    |                                |                             |                                        |                              |              |
| Técnico / Materiales         |                                 |                                          |                                                                                                    |                                |                             |                                        |                              |              |
|                              |                                 |                                          |                                                                                                    |                                |                             |                                        |                              |              |
|                              |                                 |                                          |                                                                                                    |                                |                             |                                        |                              |              |
|                              |                                 |                                          |                                                                                                    |                                |                             |                                        |                              |              |
|                              | Arrastre una columna            | anuí para agrupar los datos por esa colu | mna                                                                                                    |                                |                             |                                        |                              |              |
|                              |                                 | Cliente                                  |                                                                                                    |                                | Nº Parte Imp. Hora          | s Imp. Km Imp. Dietas Im               | p. Total H                   |              |
|                              | Técnico (Horas)                 |                                          | the second second second second second second second second second second second second second second second s |                                | 2                           |                                        | 29                           |              |
|                              | Técnico (Horas)<br>FELIX VALLES | MERCADO DEL NORO                         | JESTE, S.A.                                                                                                    |                                |                             | ······································ |                              |              |
|                              | Técnico (Horas)<br>FELIX VALLES | MERCADO DEL NORO                         | DESTE, S.A.                                                                                                    |                                |                             |                                        |                              |              |
|                              | Técnico (Horas)<br>FELIX VALLES | MERCADO DEL NORO                         | deste, s.a.                                                                                                    |                                |                             |                                        |                              |              |
|                              | Técnico (Horas)<br>FELIX VALLES | MERCADO DEL NOR                          | DESTE, S.A.                                                                                                    |                                |                             |                                        |                              |              |

Además hemos añadido una vista de acumulados donde los datos de los partes de intervención filtrados con anterioridad se suman entre si para ver los totales. (horas, materiales, dietas).

**6** AGENDA DE LOS TÉCNICOS

# 6.1. AGENDA DE LOS TÉCNICOS

Con la agenda de los técnicos se podrá visualizar las ordenes de trabajo por **Fecha de Trabajo y por Fecha de Orden de Trabajo** que cada técnico que tiene asignada. Se podrá filtrar por el estado de cada orden de trabajo, por el agente y por los técnicos. También tenemos unos calendarios donde podremos filtrar por los días, por semanas, ...

| 🤗 Módu           | 🔗 Módulo S.A.T. Gestion5 SQL EMPRESAS REUNIDAS Usuario: SYSDBA Versión: 14.8.1.1 - Agosto 2014 - Accesorios, Agendas, Partes Intervención 📃 🔲 🔀 |                                                                                                    |  |  |  |  |  |  |
|------------------|----------------------------------------------------------------------------------------------------|----------------------------------------------------------------------------------------------------|--|--|--|--|--|--|
| <u>F</u> icheros | Eicheros Qrdenes de Trabajo Partes de Intervención Visores Utilidades Ayuda Ventanas Salir                                                      |                                                                                                    |  |  |  |  |  |  |
|                  | Agenda de Trabajo de Técnicos                                                                                                    | ioa V<br>MEZ VALLÉS V<br>Filtrar por<br>Asignada V<br>Iniciada V<br>Pte. Albaranar V<br>Sin asignar V<br>Sin asignar V                                                                                                    |  |  |  |  |  |  |
|                  | Diaria Semana Laboral Semana Completa Mensual Linea Temporal                                                                                    | Anual                                                                                                    |  |  |  |  |  |  |
|                  | jueves, 11 de septiembre                                                                                                    | septiembre de 2014 octubre de 2014      I m m j v s d     I m m j v s d                                                                                                    |  |  |  |  |  |  |
| 00:00            |                                                                                                    | 35         25         26         27         28         29         30         31         40         1         2         3         4         5           16         1         2         3         4         5         6         7         41         6         7         8         9         10         11         12         3         4         5                                                                                                    |  |  |  |  |  |  |
| 01:00            |                                                                                                    | 37         8         9         10         11         12         13         14         15         16         17         18         19           38         15         16         17         18         19         20         21         20         21         22         23         24         25         26                                                                                                    |  |  |  |  |  |  |
| 02:00            |                                                                                                    | <sup>39</sup> 22 23 24 25 26 <b>27</b> 28 <sup>44</sup> 27 28 29 30 31                                                                                                    |  |  |  |  |  |  |
| 03:00            |                                                                                                    | noviembre de 2014 diciembre de 2014                                                                                                    |  |  |  |  |  |  |
| 04:00            |                                                                                                    | lmmjvsd lmmjvsd                                                                                                    |  |  |  |  |  |  |
| 05:00            |                                                                                                    | 1 2 19 1 2 3 4 5 6 7<br>15 3 4 5 6 7 8 9 50 8 9 10 11 12 13 14                                                                                                    |  |  |  |  |  |  |
| 06:00            |                                                                                                    | 46         10         11         12         13         14         15         16         17         18         19         20         21           47         17         18         10         20         21         22         22         23         24         25         26         27         28                                                                                                    |  |  |  |  |  |  |
| 07:00            |                                                                                                    | 17         16         15         20         21         22         23         24         23         24         23         24         23         24         23         24         23         24         23         24         23         24         23         24         23         24         23         24         23         24         23         24         23         24         23         24         23         24         23         24         23         24         23         24         23         24         23         24         23         24         23         24         23         24         23         24         23         24         23         24         23         24         23         24         23         24         23         24         23         24         23         24         23         24         23         24         23         24         23         24         23         24         23         24         23         24         23         24         23         24         23         24         23         24         23         24         23         24         23         24         23         24< |  |  |  |  |  |  |
| 08:00            |                                                                                                    | enero de 2015 febrero de 2015                                                                                                    |  |  |  |  |  |  |
| 09:00            |                                                                                                    | lmmjvsd lmmjvsd                                                                                                    |  |  |  |  |  |  |
| 10:00            | 10:47-11:02 № 2013/81 Técnico: JUAN_G Cliente: BAR "EL CRUCE"                                                                                   | 2 5 6 7 8 9 10 11 6 2 3 4 5 6 7 8                                                                                                    |  |  |  |  |  |  |
| 11:00            | Estado: Pte. Albaranar (ALCALA, 45)<br>11:02-11:17 Nº 2013/82 Técnico: JUAN G Cliente: MERCADO DEL                                              | 3 12 13 14 15 16 17 18 7 9 10 11 12 13 14 15<br>1 19 20 21 22 23 24 25 8 16 17 18 19 20 21 22                                                                                                    |  |  |  |  |  |  |
| 12:00            | NODOECTE C A Entrador Dio Allocrosor (C) MAI ENCLA NO EV                                                                                        | s 26 27 28 29 30 31 s 23 24 25 26 27 28                                                                                                    |  |  |  |  |  |  |
| 12:00            |                                                                                                    | marzo de 2015 abril de 2015                                                                                                    |  |  |  |  |  |  |
| 13.00            |                                                                                                    | lmmjvsd lmmjvsd                                                                                                    |  |  |  |  |  |  |
| 14:00            |                                                                                                    | 9 1 14 1 2 3 4 5<br>10 2 3 4 5 6 7 8 15 6 7 8 9 10 11 12                                                                                                    |  |  |  |  |  |  |
| 15:00            |                                                                                                    | 11 9 10 11 12 13 14 15 16 13 14 15 16 17 18 19                                                                                                    |  |  |  |  |  |  |
| 16:00            |                                                                                                    | 13 23 24 25 26 27 28 29 18 27 28 29 30 1 2 3                                                                                                    |  |  |  |  |  |  |
| 17:00            |                                                                                                    | 14 30 31 19 4 5 6 7 8 9 10                                                                                                    |  |  |  |  |  |  |
| 18:00            |                                                                                                    | Ver calendario por                                                                                                    |  |  |  |  |  |  |
| 19:00            |                                                                                                    | Fecha de Trabajo                                                                                                    |  |  |  |  |  |  |
| 20:00            |                                                                                                    | Fecha de Orden de Trabajo 🔽                                                                                                    |  |  |  |  |  |  |
| 21:00            |                                                                                                    | Ver solo el tiempo de trabajo                                                                                                    |  |  |  |  |  |  |
| 22:00            |                                                                                                    |                                                                                                    |  |  |  |  |  |  |
| 23:00            |                                                                                                    | Exportar Cerrar                                                                                                    |  |  |  |  |  |  |
|                  |                                                                                                    |                                                                                                    |  |  |  |  |  |  |

# PERSONALIZACIÓN DE LA PANTALLA DE

# **ÓRDENES DE TRABAJO**

7

Pulsando sobre el icono del ojo en la pantalla de las órdenes de trabajo, podemos personalizar la pantalla e indicar qué secciones queremos que se muestren y qué secciones no. Así conseguimos limpiar la pantalla de contenido que no utilizamos, facilitar la introducción de datos y simplificar la vista.

| 🤗 Pantalla Personalizable de Órdenes de                                                                                                    | Trabajo                                                                           |                                              |                         |                                                                 | X                       |
|----------------------------------------------------------------------------------------------------|-----------------------------------------------------------------------------------|----------------------------------------------|-------------------------|-----------------------------------------------------------------|-------------------------|
| Haga click en la imagen para mostr                                                                                                    | ar o no el bloque ma                                                              | arcado. (P) Personal                         | izable 💿 Blo            | que Visible 🛛 🔞                                                 | Bloque No Visible       |
| Nº Orden       Fecha     04/10/2012 ♥       Fecha trabajo     04/10/2012 ♥       Urgente     Tipo de Orden<br>○ Trabajo en Taller<br>○ Servicio en Calle | Cliente<br>Envío / Depart. (<br>F. Pago<br>Contacto<br>Ped. Cliente<br>Referencia | 0<br>                                        | \$\$                    | Contratos F<br>Cliente con Con<br>Horas Consumidas<br>Historial | Resumen Costes          |
| Tarea                                                                                                    |                                                                                   | Estado: SI                                   | N COMENZA               | R Orden asignad                                                 | da a:                   |
| Datos Principales (P) Asignar Trabajo                                                                                                    | Horas (P)                                                                         | Materiales (P)                               | Cierre de la Orden      | Facturación                                                     |                         |
| Entrada<br>Modo Entrada:                                                                                                    | ٢                                                                                 | Salida Previs<br>Modo Salida:<br>Salida por: |                         | @<br>]<br>@                                                     | Asignar Orden a Técnico |
| Clase Producto                                                                                                    |                                                                                   | Articulo                                     | Fech-                   | a Venta 04/10/2012 🕶<br>ntía                                    | <b>I</b>                |
| PROBLEMA                                                                                                    |                                                                                   | Solución                                     |                         |                                                                 |                         |
| Tipo                                                                                                    |                                                                                   | Tipo                                         |                         |                                                                 | Confirmar Alta          |
| <u> </u>                                                                                                    | .os cambios se harái                                                              | n efectivos al "Confima                      | ar" los cambios en la p | antalla de "Permisos de .                                       | Acceso" Salir           |

Tal y como se muestra en la anterior imagen, las zonas personalizables son:

- Envío / Deptartamento del cliente.
- Ped. Cliente
- Modo de entrada de la orden
- Modo de salida prevista de la orden
- Tipo y Clase de producto
- Nº Serie y Artículo
- Fecha de venta y Garantía (si se indica el nº de serie)
- Botón de "Asignar Orden a Técnico"

| <ul> <li>Botón de "Confirmar Alta"</li> </ul>                                                                                                    |                                                  |             |                                                      |                                                  |                                                                                                    |                                                 |
|----------------------------------------------------------------------------------------------------|--------------------------------------------------|-------------|------------------------------------------------------|--------------------------------------------------|----------------------------------------------------------------------------------------------------|-------------------------------------------------|
| Pestaña Horas (Siguiente                                                                                                    | Horas (P                                         | 1           | vlateriales (P)                                      | Cierre de la                                     | Orden                                                                                                    | hoja)                                           |
| <ul> <li>Pestaña Materiales</li> </ul>                                                                                                    | Fecha                                            | Hora Inicio | Hora Fin                                             | Ob                                               | servaci                                                                                                    | (Siguiente hoia)                                |
|                                                                                                    |                                                  |             |                                                      | Ð                                                |                                                                                                    | (                                               |
| Podremos elegir entre 2 tipos de para Horas y Materiales.                                                                                                    |                                                  | ٦           | Ver Opciones                                         | s Pantalla Horas)                                | intro                                                                                                    | ducción de dat                                  |
| Horas Orden de Trabajo     Horas Orden de Trabajo     Orden Pada Ciente     Orden Pada Ciente     Orden P | Car y Salir<br>Car y Salir<br>Car y Salir<br>Car | e<br>contar | S M<br>O<br>No<br>Art<br>No<br>Fer<br>Un<br>Co<br>F2 | ateriales Orden d<br>Mate<br>rden Fecha<br>Serie | Ile Vrabajo<br>riales Orden d<br>Cliente<br>Cliente<br>0,00<br>0,00<br>Venta<br>0,00<br>Venta<br>0,00<br>0,00<br>Venta<br>0,00<br>0,00<br>Venta<br>0,00<br>0,00<br>0 | e Trabajo                                       |
| (P)                                                                                                    | Mate                                             | eriales (P) | Cierre                                               | de la Orden                                      | Opción 2                                                                                                    |                                                 |
|                                                                                                    |                                                  | Fecha Anl   | icac Unid                                            | ades Cos                                         | de Trabajo                                                                                                    |                                                 |
| _                                                                                                    |                                                  |             |                                                      | 0,00                                             | eriales Orden o                                                                                                    | le Trabajo                                      |
| © Horas Orden de Trabajo<br>Horas Orden de Trabajo                                                                                                    | (O) Ver                                          | Opciones    | Pantalla Mat                                         | eriales                                          |                                                                                                    | ····                                            |
| Orden Fecha Cliente<br>Técnico H<br>Fecha O<br>Observaciones del trabajo realizado<br>Here Fin Tiempo: 0 h 0 min<br>Forma facturación Facturable Finali                                                                                                    | zar Orden                                        |             |                                                      | Unidades<br>Coste (PU Compra<br>TOTAL BRUTO      | 0,00 Venta<br>0,00 Venta<br>Forma Facturaci<br>Facturable<br>Finalizar Ord                                                                                                    | 0,00<br>0,00<br>ón<br>en                        |
| Problema / Asignación     Acepter y Salir     2     Búragaeda por Código     F4 Búragaeda por Nambre     F5 Scan de Númbre                                                                                                    | X Cancelar                                       |             | Tech                                                 | F2 Búsqueda por Códi                             | go F4 Búsqueda por No                                                                                                    | ar y Salir X Cancelar<br>mbre F5 Scan de Nombre |
| Introducción de Haras con funciones básicas.                                                                                                    |                                                  |             | Int                                                  | ruuuccion de Materi                              | ares con posibilidad de Fina                                                                                                    | aiizar ia orden.                                |
| Opción 1 Opción 2                                                                                                    | Aceptar                                          |             |                                                      | 🔿 Opción :                                       | 1 • Opción 2                                                                                                    | Aceptar                                         |

# **8.1.** INTRODUCCIÓN Y CARACTERÍSTICAS GENERALES. MOBILESAT

# INTRODUCCIÓN

Este módulo complementario está diseñado para el control de nuestro departamento de servicio técnico desde **cualquier parte del mundo** ya que se podrá comunicar al SAT de la oficina sin ningún problema. Con él podremos realizar **Partes de Intervención** a cualquier **Orden de Trabajo** dada de alta desde la oficina con cualquier dispositivo (*pc, android y iphone*), ya que es una aplicación multiplataforma. Para poder utilizar este módulo le tendremos que dar de alta, tener el modulo SAT en la oficina y ademas tener en su dispositivo conexión a internet para poder comunicarse con el SAT de la oficina.

- Qué es un Parte de Intervención: Un Parte de Intervención siempre va a ir ligado a una Orden de Trabajo. Es una ficha de trabajo donde indicaremos las horas de trabajo de la intervención del aviso (Orden de Trabajo) y los materiales utilizados.
- **Quién es el Técnico:** Son los encargados de llevar a cabo y realizar las Órdenes de Trabajo (Aviso) y los Parte de Intervención.
- Parte Directo: Es un parte de intervención que no necesita estar en aviso dado de alta en la B.D. ya que el se encargar de primero crear la Orden de Trabajo y luego enlazar el Parte Directo a la Orden de Trabajo.

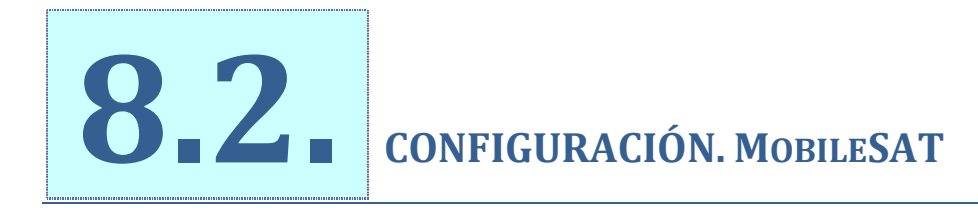

# 8.2.1. LOGIN:

Al iniciar la aplicación deberemos de indicar el código de la empresa facilitado por nosotros, el usuario de la base de datos y su contraseña.

| MobileSAT Gestion5 SQL |
|------------------------|
| LOGIN                  |
| ••••                   |
| IGOR                   |
| •••••                  |
| ENTRAR                 |
|                        |
|                        |

- Código de la Empresa: Es que código que le facilitaremos nosotros (P&G) al contratar el servicio.
- Usuario: Usuario de la Base de Datos de la oficina.
- **Contraseña:** Contraseña del Usuario de la Base de Datos de la oficina.

# 8.2.2. SELECCIÓN DE LA BASE DE DATOS

Si los datos son correctos, nos saldrá un listado con las bases de datos que la empresa tiene dadas de alta y que el usuario tiene permitido el acceso.

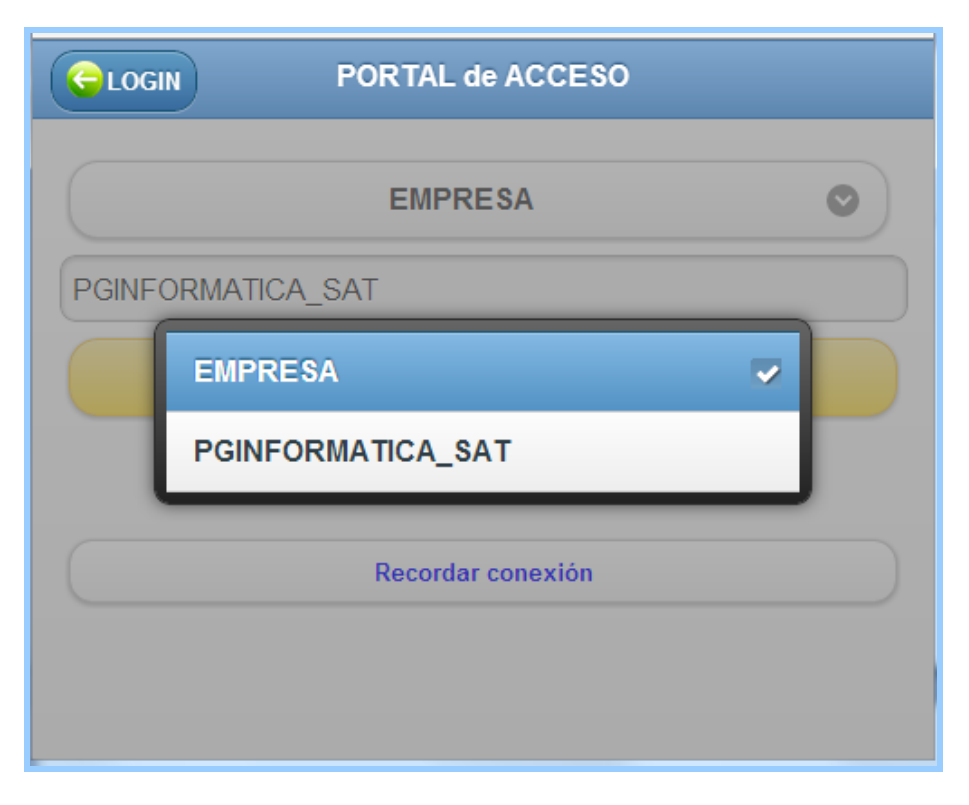

- **EMPRESA:** Es el listado de B.D. que el usuario tiene permiso entrar. Deberemos de seleccionar la que queremos conectar.
- **INICIAR SESIÓN:** Iniciaremos la conexión con la B.D.
- **Recordar conexión:** Si no queremos estar poniendo los datos de conexión cada vez que cargamos la aplicación pulsamos este botón y al cargar se iniciará la conexión.

# 8.2.3. SELECCIÓN DEL TÉCNICO

Ahora debemos de seleccionar el técnico que va a realizar el Parte de Intervención.

| GBD            | TÉCNICO          |   |
|----------------|------------------|---|
| TÉCNICO:       | TECNICOS         | 0 |
| TECNICO zamora | TECNICOS         |   |
|                | TECNICO 2        |   |
|                | TECNICO 3        |   |
|                | TECNICO 4        |   |
|                | TECNICO 5        |   |
|                | TECNICO 6        |   |
|                | TECNICO 7        |   |
|                | TECNICO 8        |   |
|                | TECNICO zamorano |   |
|                |                  |   |

- **TÉCNICOS:** Es el listado de Técnicos activos que tenemos dados de alta en la B.D. del SAT de la oficina. (*ver fichero TÉCNICOS SAT OFICINA*).
- TÉCNICO: Nombre completo del Técnico seleccionado.
- ACCEDER: Accederemos al menú principal con los Avisos, Notas,... del Técnico seleccionado.
- **Guardar Técnico:** Si queremos no tener que estar seleccionando al técnico cada vez que cargamos la aplicación pulsamos este botón y al cargara al técnico indicado.

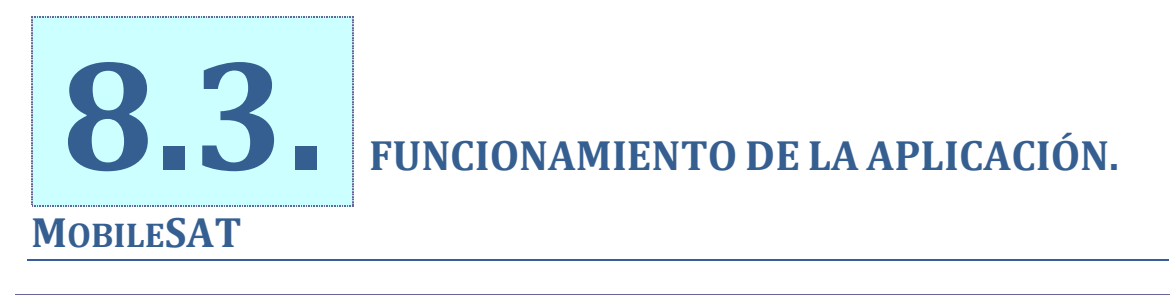

8.3.1. Menú

| <b>E</b> TÉCNICO | 1             | MENÜ                |
|------------------|---------------|---------------------|
|                  |               |                     |
| 12               | AVISOS        |                     |
|                  | PARTE DIRECTO | HISTORICO DE PARTES |
|                  | BLOC de NOTAS | SALIR               |
|                  | TECNIC        | ICO zamorano        |

En nuestra aplicación mobile podremos:

- AVISOS: Visualizar las órdenes de trabajo que tengo asignadas.
- **INTERVENCIÓN:** Realizar Partes de Intervención sobre una Orden de Trabajo asignada.
- **PARTE DIRECTO:** Realizar un parte directo sin tener dada de alta una Orden de Trabajo.
- HISTORICO de PARTES: Visualizar el historial de partes de intervención realizados.
- BLOC DE NOTAS: Agenda personal de cada Técnico.

# 8.3.2. Avisos

En este apartado visualizaremos las órdenes de trabajo que el técnico tiene asignadas.

#### Formas de Visualizar las Órdenes de Trabajo

- **CALENDARIO**: Visualizaremos la Órdenes de Trabajo que tenemos dadas de alta por días. Aquellos dias que tengamos de fondo verde serán los días que tengamos Órdenes pendientes y la hora es la hora prevista de inicio del Aviso.
- **MODO LISTA**: También las ordenes se pueden visualizar en modo listas donde aparecerán de color rojo aquellas Órdenes de Trabajo que hayan vencido, es decir, aquellas que la fecha prevista de trabajo sea anterior a la fecha actual.

| 📸 О.Т.                                                                                                    | . TECNICO_z |     |     |     |     |     |  |  |
|----------------------------------------------------------------------------------------------------|-------------|-----|-----|-----|-----|-----|--|--|
| ✓ Septiembre 2014 ►                                                                                              |             |     |     |     |     |     |  |  |
| lun                                                                                                    | mar         | mie | jue | vie | sab | dom |  |  |
| 1                                                                                                    | 2           | 3   | 4   | 5   | 6   | 7   |  |  |
| 8                                                                                                    | 9           | 10  | 11  | 12  | 13  | 14  |  |  |
| 15                                                                                                    | 16          | 17  | 18  | 19  | 20  | 21  |  |  |
| 22                                                                                                    | 23          | 24  | 25  | 26  | 27  | 28  |  |  |
| 29                                                                                                    | 30          |     |     |     |     |     |  |  |
| 11:58 Cliente: ALIMENTACION RAMIRO S.L.<br>Problema: facturacion con TERCERO ASEGURADORA                         |             |     |     |     |     |     |  |  |
| Ocultar Modo Lista<br>Mie 15/10/2014 07:36 Cliente: ALIMENTACION RAMIRO S.L.<br>Problema: PROBLEMA DE CAMINO (V) |             |     |     |     |     |     |  |  |

# 8.3.3. PARTES DE INTERVENCIÓN

En este apartado el técnico va a proceder a realizar un Parte de Intervención sobre una Orden de Trabajo asignada. De color azul serán aquellas que estan en estado Asignadas y de color naranja aqullas que estan Iniciadas.

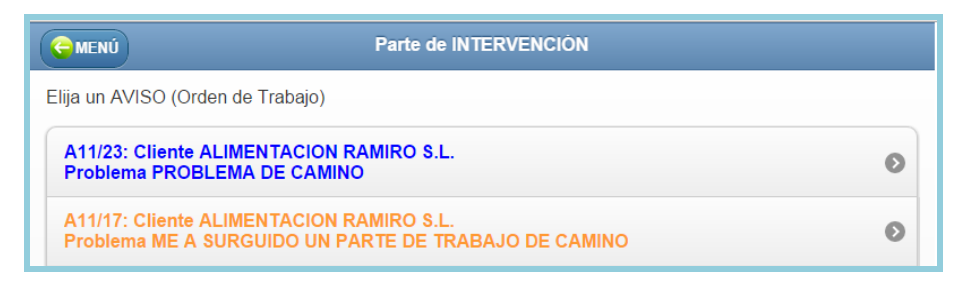

# **DATOS DE LA ORDEN DE TRABAJO**

Una vez seleccionada la orden de trabajo nos saldra toda la información relacionada con la Orden de Trabajo que vamos a realizar una Orden de Trabajo.

| CINTERVENCIÓN ALIMENTACION RAMIRO S.L. |        |     |
|----------------------------------------|--------|-----|
| AVISO A11/23<br>Problema:              | Parte: | 199 |
| PROBLEMA DE CAMINO                     |        |     |
| Referencia Intervención:               |        |     |
| Dirección:                             |        |     |
| EMBAJADORES, 41,28001 MADRID, MADRID   |        | GPS |
| Fecha INICIO: Mie 15/10/2014           |        |     |
| O DATOS CLIENTE                        |        |     |
| DATOS ADICIONALES O.T.                 |        |     |
|                                        |        |     |
| Iniciar Intervención                   |        |     |

- AVISO: Serie y Número de la Orden de Trabajo.
- **Parte:** El número del Parte de Intervención que vamos a realizar.
- **Referencia Intervención:** Es un identificativos que le ponemos al Parte de Intervención para luego facilitar su búsqueda.
- **Dirección:** Es la dirección de donde tenemos que realizar la Orden de Trabajo.

| <b>♥</b> Ca     | alle Rosina, 5, 16340 Cañada del Hoyo, Cuenca, España                                         |         |
|-----------------|-----------------------------------------------------------------------------------------------|---------|
| 200             | ) km - aproximadamente 2h 1 min                                                               |         |
| 1.              | Dirígete hacia el nordeste                                                                    | 74 m    |
| <sup>*</sup> 2. | Gira a la derecha hacia CUV-9142                                                              | 21 m    |
| ٦З.             | Gira a la izquierda hacia CUV-9142                                                            | 0,1 km  |
| *4.             | Gira a la derecha para continuar en CUV-9142                                                  | 4,6 km  |
| <sup>*</sup> 5. | Gira a la <b>derecha</b> hacia N-420<br>Pasa una rotonda                                      | 28,7 km |
| °6.             | En la rotonda, continúa recto por N-320                                                       | 6,2 km  |
| *7.             | Incorpórate a N-320/N-400                                                                     | 0,2 km  |
| °8.             | En la rotonda, toma la primera salida en dirección N-320<br>Pasa 2 rotondas                   | 1,2 km  |
| <b>^</b> 9.     | Incorpórate a A-40                                                                            | 74,5 km |
| °10             | ). En la rotonda, toma la segunda salida A-40/A-3 en dirección Toledo/Madrid                  | 0,7 km  |
| <b>^</b> 11     | . Incorpórate a A-3/A-40<br>Continúa hacia A-3                                                | 49,9 km |
| <b>°</b> 12     | . Toma la salida E-901/A-3 de la izquierda en dirección Arganda del Rey/Madrid                | 0,6 km  |
| <sup>n</sup> 13 | . Mantente a la izquierda para seguir hacia E-901/A-3.                                        | 0,6 km  |
| 14              | . Continúa por E-901/A-3.                                                                     | 28,9 km |
| 115             | . Continúa recto (indicaciones para E-901/A-3/Plaza Conde de Casa Centro Ciudad)              | 0,6 km  |
| "16             | . Mantente a la izquierda para seguir hacia Av. del Mediterráneo.                             | 0,2 km  |
| 17              | . Continúa por Av. del Mediterráneo.                                                          | 0,5 km  |
| ຳ18             | . Mantente a la izquierda para permanecer en Av. del Mediterráneo                             | 0,3 km  |
| 19              | . Continúa por Paseo de la R. Cristina.                                                       | 0,5 km  |
| 20              | ). Continúa por Paseo de la Infanta Isabel.                                                   | 0,4 km  |
| 21              | . Gira ligeramente a la izquierda hacia Ronda de Atocha                                       | 1,0 km  |
| 22              | . Continúa por Ronda de Valencia.                                                             | 0,3 km  |
| *23             | . Gira a la derecha hacia Glorieta Embajadores                                                | 53 m    |
| *24             | . Gira a la <b>derecha</b> hacia <b>Calle de Embajadores</b><br>El destino está a la derecha. | 0,2 km  |

• **GPS:** Nos indica la ruta exacta para poder llegar sin ningún problema a la dirección del Aviso.

• Fecha INCIO: Fecha prevista de Inicio de la Orden de Trabajo.

• **DATOS CLIENTE:** Datos del cliente de la Orden de Trabajo.

|            | S CLIENTE                          |  |  |  |  |  |  |
|------------|------------------------------------|--|--|--|--|--|--|
| Nombre:    |                                    |  |  |  |  |  |  |
| ALIMENT    | ALIMENTACION RAMIRO S.L.           |  |  |  |  |  |  |
| Razón soc  | ial:                               |  |  |  |  |  |  |
| ALIMENT    | ACION RAMIRO S.L.                  |  |  |  |  |  |  |
| NIF:       | A28999766                          |  |  |  |  |  |  |
| Domicilio: |                                    |  |  |  |  |  |  |
| EMBAJA     | DORES, 41, MADRID (MADRID) - 28001 |  |  |  |  |  |  |
| Contacto ( | Teléfono, Fax, Email):             |  |  |  |  |  |  |
| 91391193   | 3 Liamar                           |  |  |  |  |  |  |
| 91393939   |                                    |  |  |  |  |  |  |
| AliRami@   | 2hotmail.com                       |  |  |  |  |  |  |
| CONT       | TACTOS DEL CLIENTE                 |  |  |  |  |  |  |
|            |                                    |  |  |  |  |  |  |

## **DATOS ADICIONALES O.T.:**

|                      | ALES O.T.  |  |
|----------------------|------------|--|
| Fecha Orden: Mie     | 15/10/2014 |  |
| Agente:              |            |  |
| Asignado:            | DAVID      |  |
| Fecha Asigna.: Mie   | 15/10/2014 |  |
| Texto de Asignación: |            |  |
|                      |            |  |

- **Fecha Orden:** El la fecha en que se imputa el aviso.
- **Agente:** Es el responsable comercial-gestor del aviso. *Fichero de Agentes de GESTION5*.
- **Asignado:** Técnico que asigna la Orden de Trabajo.
- **Fecha Asignación:** Fecha que se asigna la Orden de Trabajo.
- **Texto de Asignación:** Notas internas o comentarios para el técnico que puedan facilitarle la tarea.

#### INICIO DE PARTE DE INTERVENCIÓN

#### HORAS

Indicamos las horas de los técnicos que han intervenido en el Parte de Intervención.

| HORAS                                           | MATERIAL  | RESUMEN FIN |  |  |  |
|-------------------------------------------------|-----------|-------------|--|--|--|
| JESUS_M                                         |           | • TEC       |  |  |  |
| Fecha: Lun 11                                   | /08/2014  |             |  |  |  |
| Hora Inicio:                                    | Hora Fin: | Tiempo:     |  |  |  |
| 11:16                                           | 12:16     | 1 h : 0 m   |  |  |  |
| Dietas: 10.00<br>Vehículo: FURGO-FURGONETA OPEL |           |             |  |  |  |
| Km. Inicio:                                     | Km. Fin:  | Total:      |  |  |  |
| 0                                               | 10        | 10 km       |  |  |  |
| Trabajo Realizad                                | 0:        |             |  |  |  |
| Fuente de alimentación                          |           |             |  |  |  |
| GUARDAR                                         |           |             |  |  |  |
|                                                 |           |             |  |  |  |

- Imputable A: En el caso de haber indicado que la Orden de Trabajo que puede Imputar a Terceros (*Aseguradora, Fabricante*), aquí indicaremos a quién se le imputará esta hora de trabajo a la hora de la facturación.
- **TEC:** Nos aparecerá una lista con los Técnicos que tenemos dados de alta en el SAT como activos, y en este apartado indicaremos que o quienes han realizado la hora de trabajo.
- **Fecha:** Fecha que se ha realizado la hora de trabajo.
- Hora Inicio / Hora Fin: Cuándo se empezó a realizar la hora de trabajo / Cuándo se acabó de realizar la hora de trabajo.
- > Dietas: Son los gastos en dietas que ha tenido el Técnico al realizar la hora de trabajo.
- Vehículo: Vehículo que se ha utilizado para realizar la Hora de Trabajo. Por defecto saldrá el que ha asignado al Técnico Principal.
- Km Inicio / Km Fin: Indicamos el Km de salida / Indicamos el Km de llegada.
- > Trabajo Realizado: Notas internas o comentarios sobre la hora de trabajo realizada.

### MATERIALES

Indicamos los materiales utilizados en el parte de intervención.

| HORAS MATERIAL RESUMEN FIN     |
|--------------------------------|
| Articulo: FUN                  |
| Nombre:                        |
| FUENTE DE ALIMENTACIÓN         |
| Fecha Aplicac.: Lun 11/08/2014 |
| Unidades: 1                    |
| GUARDAR                        |
|                                |
|                                |
|                                |
|                                |
|                                |
|                                |
|                                |
|                                |

- ▶ Nº Serie: Es el artículo (material) que tiene numero de serie que hemos utilizado en la Orden de Trabajo. Fichero: Almacenes / Números de Serie.
- Artículo: Es el artículo (material) que hemos utilizado en la Orden de Trabajo. Fichero: *Artículos de Gestion5 SQL.*
- Nombre: Nombre del artículo (material).
- > Fecha Aplicac: Indicaremos la fecha de aplicación del artículo (material).
- **Unidades:** Cantidad utilizada del artículo *(material)* en la Orden de Trabajo.

#### RESUMEN

Podemos visualizar las horas y los materiales introducidos en el Parte de Intervención.

| HORAS             |         | MATERIAL | RE    | SUMEN    | FIN        |   |  |  |
|-------------------|---------|----------|-------|----------|------------|---|--|--|
| RESUMEN DEL PARTE |         |          |       |          |            |   |  |  |
| Horas y Se        | rvicios |          |       |          |            | * |  |  |
| Diet              | Tie(h)  | Τ(€)     | Km.   | T(€)     | Bruto(€)   |   |  |  |
| 10.00             | 1.00    | 35.00    | 10.00 | 4.00     | 49.00      |   |  |  |
|                   |         |          |       |          |            |   |  |  |
|                   |         |          |       |          |            |   |  |  |
|                   |         |          |       |          |            | Ŧ |  |  |
|                   | 1.00    | 25.00    | 10.00 | 4.00     | 40.00      |   |  |  |
| 10.00             | 1.00    | 35.00    | 10.00 | 4.00     | 49.00      |   |  |  |
| Modific           | ar ) (  | Eliminar | )     |          |            |   |  |  |
|                   |         |          |       |          |            |   |  |  |
| Materiales        |         |          |       |          |            | * |  |  |
|                   | Nom     | bre      |       | Aplicac. | Uni. Serie |   |  |  |
|                   |         |          |       |          |            |   |  |  |
|                   |         |          |       |          |            |   |  |  |
|                   |         |          |       |          |            |   |  |  |
|                   |         |          |       |          |            | - |  |  |
| •                 |         |          |       |          | Þ          |   |  |  |
| Modific           | ar      | Eliminar |       |          |            |   |  |  |
|                   |         |          |       |          |            |   |  |  |
|                   |         |          |       |          |            |   |  |  |
|                   |         |          |       |          |            |   |  |  |

Si se desea modificar las horas y los materiales introducidos además de eliminar tantos las horas como los materiales debemos de señalar aquella hora o material y pulsar modificar o eliminar dependiendo de lo que se quiera hacer.

#### FIN

Una vez rellenado el parte de intervención correctamente deberemos de indicar las observaciones del parte, podemos cerrar la orden de trabajo e indicar si es facturable o no.

| HORAS                      | MATERIAL   | RESUMEN | FIN |  |  |
|----------------------------|------------|---------|-----|--|--|
|                            | FINALIZAR  | PARTE   |     |  |  |
| Observaciones de           | l parte:   |         |     |  |  |
|                            |            |         |     |  |  |
| Cerrar Órden               | SI         |         | /   |  |  |
|                            | No factura | able    | 0   |  |  |
|                            | No factura | able    | 0   |  |  |
| Aceptar Parte Borrar Parte |            |         |     |  |  |

- **Observaciones del Parte:** Indicamos las observaciones oportunas sobre el Parte de Intervención realizado.
- **Cerrar Orden:** Si sabe que con el Parte de Intervención la Orden de Trabajo esta finalizada lo podemos indicar aquí y así la Orden de cerrará.
- Facturación: En el caso de finalizar la Orden de Trabajo indicaremos si es facturable o no.
- No facturable: Indicaremos por qué la Orden de Trabajo no es facturable. (Mantenimiento, Trabajo interno/Otros, A pérdidas, A revisión por Supervisor, Cancelada)

# FIRMA DEL CLIENTE DEL PARTE DE INTERVENCIÓN

Una vez finalizado el Parte de Intervención el cliente podrá realizar firmar el Parte.

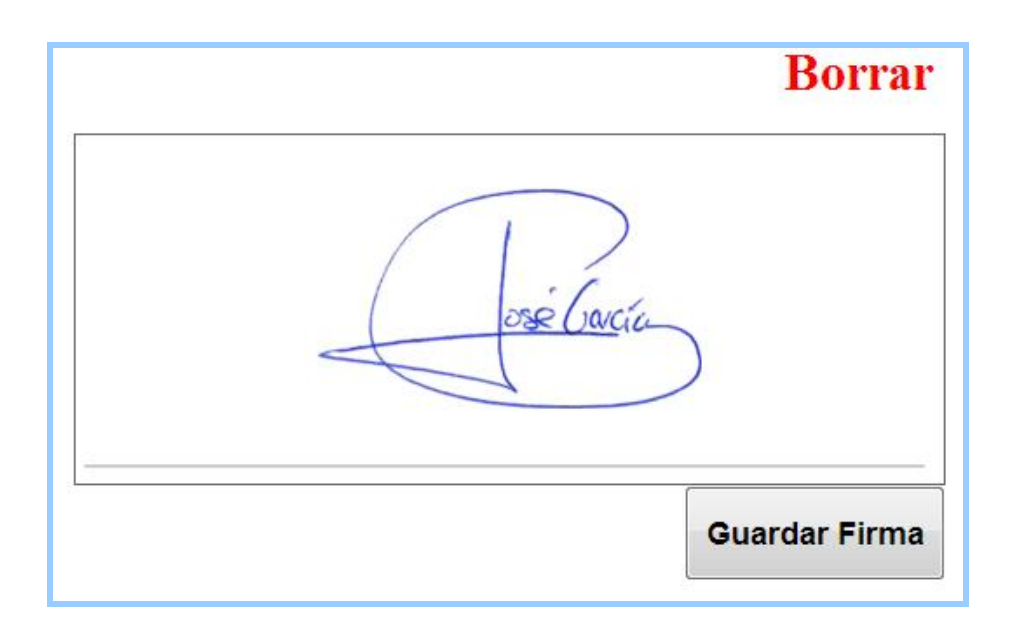

# ENVIO POR EMAIL RESGUARDO INTERVENCIÓN

Una vez firmado el Parte de Internvención se enviará si se desea al cliente a su email una copia o resguardo con los datos del Parte de Intervención. (Las horas de la Intervención y los materiales utilizados).

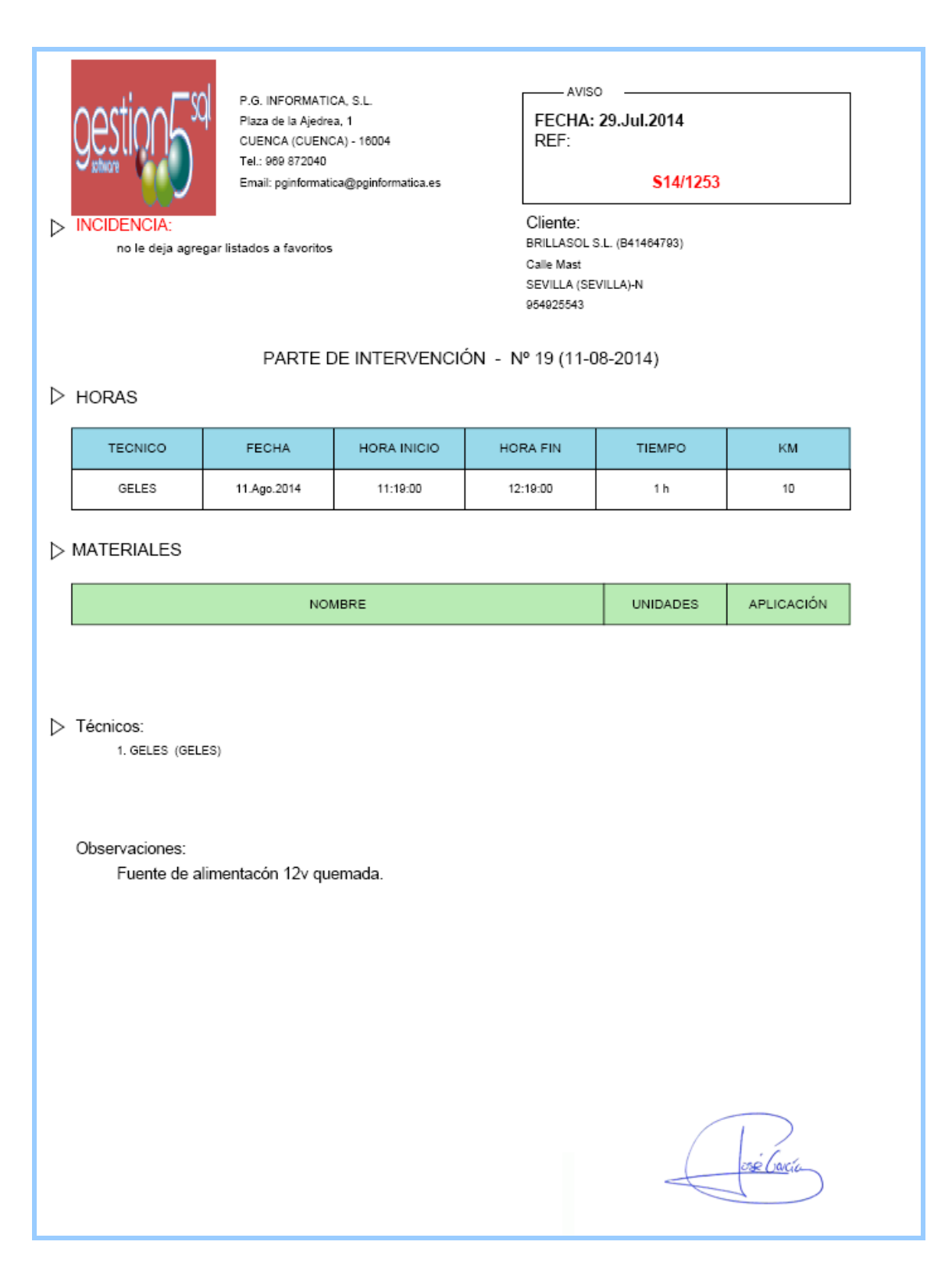

# 8.3.4. PARTE DIRECTO

En este apartado el técnico podrá realizar un **Parte de Intervención** sin necesidad de tener una **Orden de Trabajo** dada de alta, es decir, que si le surge un aviso de camino a la oficina no tiene la necesidad de llamar a la oficina para que le den de alta el aviso. Él mismo con el **Parte Directo** puede dar de alta el aviso y realizar el **Parte de Intervención**.

| G MENÚ                | PARTE DIRECTO                                |       |  |  |  |
|-----------------------|----------------------------------------------|-------|--|--|--|
| Nº Orden              | <b>S11 Q</b> 2263                            |       |  |  |  |
| Cliente               | PISCINAS AGUA Y OCIO S.R.L.                  | •     |  |  |  |
| Envío                 | DIRECCIONES                                  | •     |  |  |  |
| Referen.              | PROBLEMA DE CAMINO AL TALLER                 |       |  |  |  |
| Tarea                 | SERVICIOS HARDWARE CALLE                     | 0     |  |  |  |
| Problema              |                                              |       |  |  |  |
| Placa fun             | dida de un cliente al ir de camino a la ofic | cina. |  |  |  |
| INICIAR PARTE DIRECTO |                                              |       |  |  |  |
|                       |                                              |       |  |  |  |

- ▶ Nº de Orden: Serie y número. Deberemos añadir la orden identificándola con una serie y un número que se asigna automáticamente dependiendo de la serie escogida. Por defecto pondrá la serie asociada al usuario que realiza la tarea (*Configuración y Accesos*).
- Cliente: Seleccionamos el cliente al que realizar la orden y si tuviera varias sucursales o departamentos podríamos seleccionarlos de la lista que nos aparece al pulsar el botón de búsqueda.
- **Envío:** Dirección de donde se realizará la Orden de Trabajo.
- **Referencia.** Un texto corto recordatorio del aviso. Aparece siempre en las consultas rápidas de SAT.
- ➤ Tarea: MUY IMPORTANTE. Este valor permite concretar los tipos de servicios a realizar. Lleva (o puede llevar) un código especifico de facturación o incluso un precio. (ver fichero TAREAS SAT).
- **Problema:** El problema que tiene la Orden de Trabajo.

# 8.3.5. HISTÓRICO DE PARTES DE INTERVENCIÓN

En este apartado el técnico podrá visualizar los Partes de Intervención realizados de forma resumida.

| GMENÚ                                                                 | HISTORICO PARTES                                                  |
|-----------------------------------------------------------------------|-------------------------------------------------------------------|
| Cliente                                                               | Filtrar por Razon Social Buscar                                   |
|                                                                       | <ul> <li>O</li> </ul>                                             |
| ALIMENT                                                               | ACION RAMIRO S.L.                                                 |
| Parte: 19<br>Fecha: 20<br>Referenc<br>NO TIENI<br>Observad<br>MATERIA | 9<br>3-10-2014<br>ia:<br>E DIRECCIÓN DE ENVIO<br>siones:<br>ALES: |

Primero aparecerán los 10 primeros ordenados por fecha actual en el caso de querer ir viendo más deberemos de pulsar 10 Siguientes y así sucesivamente.

# 8.3.6. BLOC DE NOTAS

En este apartado el técnico podrá visualizar sus notas que tenga en el calendario y podrá añadir, modificar y eliminar sus notas.

| MENÚ           | BLOC DE NOTAS         |                | 0 |  |
|----------------|-----------------------|----------------|---|--|
| BBB            |                       |                |   |  |
| FFF            |                       | 15 <i>1</i> 07 | Ø |  |
| nota desde mi  | pc ñña                | 14 <i>1</i> 07 | Ø |  |
| MODIFICADA     | DESDE LA WEB          | 14 <i>1</i> 07 | 0 |  |
| Nota de FELIP  | E MODIFICADA          | 14 <i>1</i> 07 | 0 |  |
| nueva nota de  | sde la web modificada | 14 <i>1</i> 07 | Ø |  |
| Nota jesus vie | rnes 17:30            | 11 <i>1</i> 07 | Ø |  |
| Hola 1         |                       | 11 <i>1</i> 07 | Ø |  |
| nota           |                       | 11 <i>1</i> 07 | Ø |  |
| Tengo que arr  | eglar la lavadora     | 10 <i>1</i> 07 | 0 |  |
|                |                       | 10 <i>1</i> 07 | 0 |  |
| 10 Siguientes  |                       |                |   |  |

| NOTAS AÑADIR NOTA     | 🚺 No | tas de: |     | ANGE       | A   |     | Salir |
|-----------------------|------|---------|-----|------------|-----|-----|-------|
| Escribe la nota:      | •    |         |     | Julio 2014 |     |     | ۱.    |
|                       | lun  | mar     | mie | jue        | vie | sab | dom   |
|                       |      | 1       | 2   | 3          | 4   | 5   | 6     |
|                       | 7    | 8       | 9   | 10         | 11  | 12  | 13    |
|                       | 14   | 15      | 16  | 17         | 18  | 19  | 20    |
|                       | 21   | 22      | 23  | 24         | 25  | 26  | 27    |
|                       | 28   | 29      | 30  | 31         |     |     |       |
| Fecha: Jue 17/07/2014 |      |         |     |            |     |     |       |
| Hora:                 |      |         |     |            |     |     |       |
| Guardar               |      |         |     |            |     |     |       |
|                       |      |         |     |            |     |     | Hoy   |

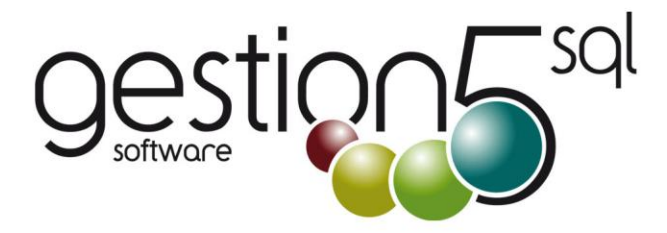

# Otros Productos de la Colección Gestión5 SQL

#### SOLUCIONES SECTORIALES

- 01. Empresas Informática I Tiendas (Producto especial IAE)
- 02. Empresas Informática II Mayoristas
- 03. Trazabilidad y Lotes / Alimentación
- 04. Trazabilidad con Fabricación y Etiquetado EAN128
- 05. Empresas Cárnicas Embutidos
- 06. Automoción y Talleres
- 07. Áridos, Cementos y Materiales
- 08. Logística de Almacenes
- 09. Distribución de Bebidas y Alimentación
- 10. Tiendas con TPV
- 11. Almacenes y Distribución Material de Construcción
- 12. Servicios Reparación y Avisos
- 13. Seguridad
- 14. Recambios / Repuestos Industriales y Ferreterías
- 15. Servicios y Mantenimientos Industriales y Calefación
- 16. Panaderías / Repartos Periódicos

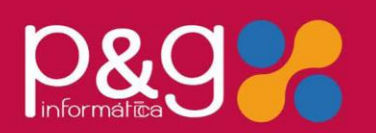

#### MÓDULOS INDEPENDIENTES

#### COMERCIO Y DISTRIBUCIÓN

- 01. TPV Independiente
- 02. TPV + Comunicaciones
- 03. Liquidaciones de Agentes
- 04. Contratos y Suscripciones
- 05. Repartos y Distribución Periódica
- 06. Fabricación
- 07. Módulo de Áridos y Cementos ALIMENTACIÓN Y DISTRIBUCIÓN
- 08. Distribución de Bebidas y Alimentación
- 09. Destilerías y Alcoholes
- 10. PDA Autoventa Preventa Conexión Móvilges 23. Importaciones EXCEL Utilidades
- 11. Trazabilidad
- 12. EAN 128
- LOGÍSTICA
- 13. EDI 1. Comercial

- 14. EDI 2. Logístico
  - 15. Control de transporte
  - 16. PDA Online

  - 17. Almacenes Caóticos
  - **INFORMÁTICA Y SERVICIOS**
  - 18. Servicio Técnico y Reparaciones
  - 19. Instalaciones y Mantenimiento
  - 20. Importaciones y Aduanas
  - 21. Packing List
  - UTILIDADES Y COMUNICACIONES
  - 22. Comunicaciones XML
- 24. Tienda Web OSCommerce
- 25. Control de Instalaciones y Revisiones
- 26. Gestión Documental
- 27. Factura Electrónica ANF

Pol. Industrial SEPES. C/La Melgosa, 155. 16004-CUENCA. Trno: 902 11 11 05 / 969 872 040 Fax: 969 210 177 Email: info@pginformatica.es